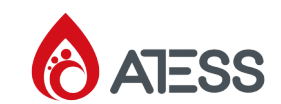

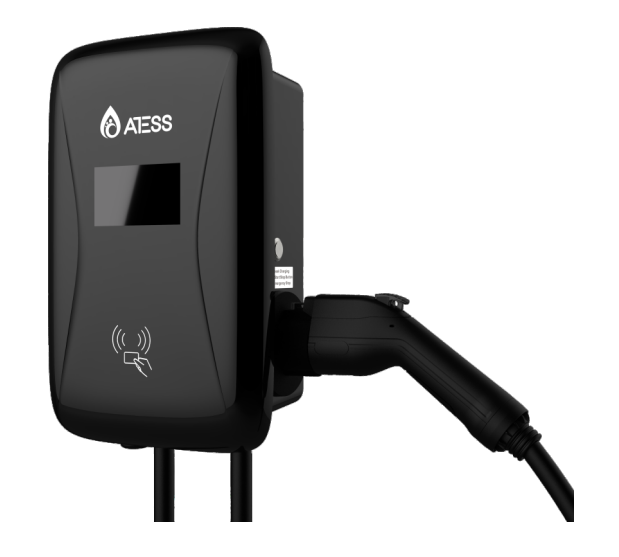

Shenzhen Atess Power Technology Co.,Ltd GROWATT-ATESS Industrial Park, No.23 Zhulongtian Road, Shuitian Community, Shiyan Street, Baoan District, Shenzhen

T + 86 755 2998 8492

E info@atesspower.com

W www.atesspower.com

Revised date:2024-02-23

ATESS NOVO EVA-07/09/12S-PU

Single-phase AC charger Quick installation guide

# Disclaimer

This user manual is copyrighted by Shenzhen ATESS Power Technology Co., ltd. (Hereinafter referred to as"ATESS") No company or person may extract or copy part or all of this user manual without the written permission of ATESS. Content must not be transmitted in any form, including materials and publications. All rights reserved. ATESS has the final right to interpret this user manual. The information in this manual is subject to change without notice.

Thank you for using ATESS EVA charging equipment! EVA series intelligent single phase AC charger is a power supply device that uses professional and advanced technology to provide energy supply to electric vehicles, it also has friendly manmachine interface and versatile functions of control, billing, and communication. The charger can be connected to a back-office server to realize the functions of reservation and payment via Mobile phone APP. Diversified communication options, including wired Ethernet, WIFI, 4G is available for back-office server connection.

"IMPORTANT SAFETY INSTRUCTIONS" and "SAVE THESE INSTRUCTIONS". INSTRUCTIONS IMPORTANTES CONCERNANT LA SéCURITÉ CONSERVER CES INSTRUCTIONS NSTRUCTIONS PERTAINING TO A RISK OF FIRE OR ELECTRIC SHOCK. INSTRUCTIONS AYANT TRAIT & UN RISQUED'INCENDIE OU DE CHOC *é*LECTRIQUE For use with Electric Vehicles. Pour utilisation avec des véhicules électriques. Ventilation Not Required. Aucune ventilation requise. WARNING To avoid a risk of fire or electric shock, do not use this device with an extension cord AVERTISSEMENT Pour réduire le risque de choc électrique ou d'incendie, ne pas utiliser de rallonge aveccet appareil. CAUTION: Do not use this product if there is any damage to the unit. ATTENTION Ne pas utiliser ce produit si l'appareil est endommagé. CAUTION "Risk of electric shock. Do not remove cover or attempt to open the enclosure. No user serviceable parts inside. Refer servicing to gualified service personnel." ATTENTION Risque de choc électrique. Ne pas retirer le couvercle ni essayer d'ouvrir le boîtier. Aucune pièce interne réparable par l'utilisateur. Confier tout travail d'entretien ou de réparation à un technicien gualifié. "WARNING" "Risk of explosion. This equipment has arcing or sparking parts that should not be exposed to flammable vapors. This equipment should be located at least 460 mm (18 inches) above the foor." AVERTISSEMENT Risque d'explosion. L'appareil comporte des pièces pouvant produire des arcs électriques ou des étincelles qui ne devraient pas être exposées aux vapeurs inflammables. Cet appareil devrait être installé à au moins 460 mm (18 pouces) au-dessus du plancher.

"WARNING": "This device is intended only for charging vehicles not requiring ventilation during charging."AVERTISSEMENT Ce dispositif est destiné au chargement des véhicules ne nécessitant pas de ventilation au cours du chargement.

automatic reset feature is provided. AVERTISSEMENT - Caractéristique de réarmement automatique incluse.

# Menu

| I. Product description1                            |
|----------------------------------------------------|
| II. Packaging list                                 |
| III. Installation and wiring4                      |
| IV. Parameter setting8                             |
| V. Operation instruction and LCD description 20    |
| VI. Firmware update24                              |
| VII. Troubleshooting                               |
| VIII. Use excess solar power to charge your car 36 |
| IX. Load balancing                                 |
| X. Specification41                                 |
| XI. Application42                                  |
| XII. Warranty                                      |
| XIII.Annex                                         |
| XIV.Contact                                        |

# Safety precautions

This document contains important safety information about your AC charger. Please keep this file for future reference. Please read this document thoroughly before installing and using the ATESS AC charger. Failure to follow safety instructions may result in electric shock, fire, serious injury or death.

|   | Check the charger cable and case regularly for damage. If the product is defective or damaged, suspend use and contact ATESS for advice.                                                                                                    |
|---|----------------------------------------------------------------------------------------------------|
|   | Do not open, repair, tamper or modify the charger in any way without.<br>authorization.                                                                                                    |
|   | We recommend that the charger installation, inspection, etc. be carried out<br>by qualified electricians who have obtained relevant certificates, and the<br>installation should comply with local wiring regulations to ensure safe use.                                                    |
|   | Ensure that the charger is in the working temperature. Do not touch the surface of the charger in high temperature environment to avoid burns.                                                                                                    |
|   | Do not expose any part of the equipment or cable to strong force, impact, or sharp objects.                                                                                                    |
|   | There may be power left within 5 minutes after the charger is powered off.<br>Please ensure that it is completely disconnected before operating.                                                                                                    |
|   | You can clean the surface of the charger with a soft, damp cloth without using solvents or abrasives. Power must be off before cleaning.                                                                                                    |
| X | This symbol on products and accompanying items indicates that used<br>electrical appliances and other products should not be mixed with general<br>domestic waste. For proper handling, recovery and recycling, please take<br>this product to the designated collection point for disposal. |

# I.Product description

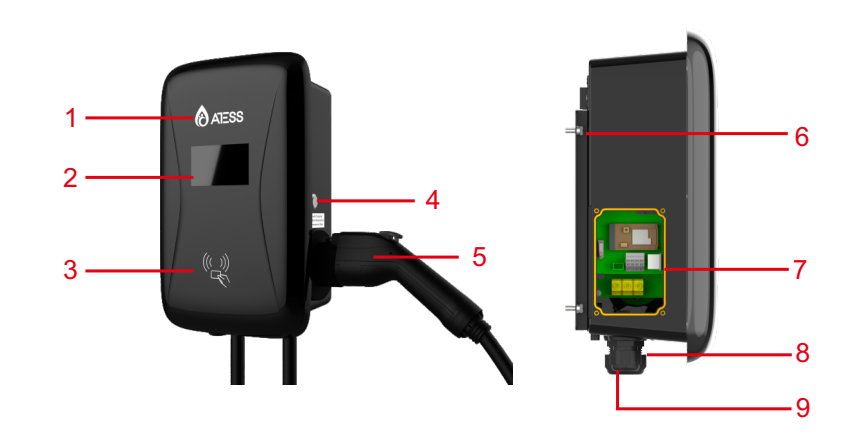

LOGO and status indicator
 LCD display (For LCD charger version)
 RFID ready (For RFID version)
 Start or stop button
 Start or stop button
 5 feet type1 plug
 Mounting bracket
 Side window and nameplate
 Waterproof cable gland for AC input cables
 Waterproof cable gland for communication wires

Wiring definition in the side window

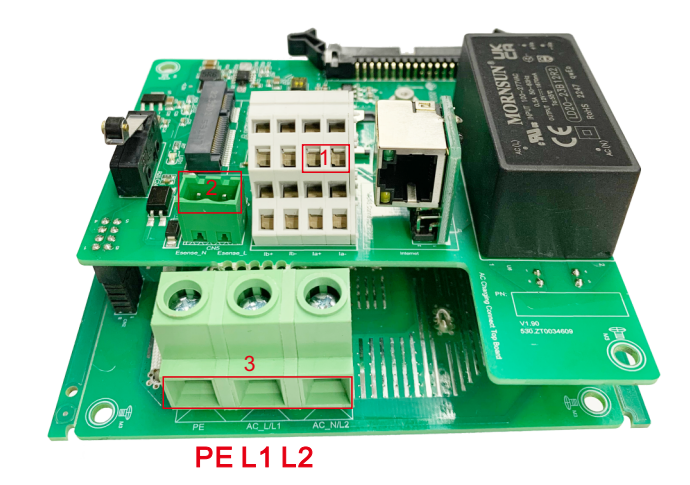

1. Terminal block for meter wiring. The terminal definition is: 485A/485B is RS485 terminal for meter connection:

- 2. AC input terminals. Terminal definition is:PE/L2/L1
- 3. Peak&Off Peak Charging Enable signal is:eSense L1/L2

# II.Packaging list

| NO. | Name                                                         | Qty | Remark                                                                                       |
|-----|--------------------------------------------------------------|-----|----------------------------------------------------------------------------------------------|
| 1   | Charger                                                      | 1   |                                                                                              |
| 2   | User manual                                                  | 1   |                                                                                              |
| 3   | Quality certificate                                          | 1   |                                                                                              |
| 4   | Mounting bracket                                             | 1   |                                                                                              |
| 5   | Cable hook                                                   | 1   |                                                                                              |
| 6   | ST6.3X40<br>Stainless steel hex-head<br>self-drilling screws | 4-7 | 4 for socket version, 7 for cabled<br>version(3 of the 7 screws is for<br>cable hook fixing) |
| 7   | 12X46<br>Plastic expansion plugs                             | 4-7 | 4 for socket version, 7 for cabled version(3 of the 7 plugs is for                           |
| 8   | User card                                                    | 1   | RFID function will be equipped with user card                                                |

# III.Installation and wiring

3.1 Mount on a wall

3.1.1 Open the packaging, you'll see a charge point, a mounting bracket, a user manual and a bag of mounting accessories. There is also an RFID card if the charge point is RFID version. For cabled version, a cable hooker is also included inside.

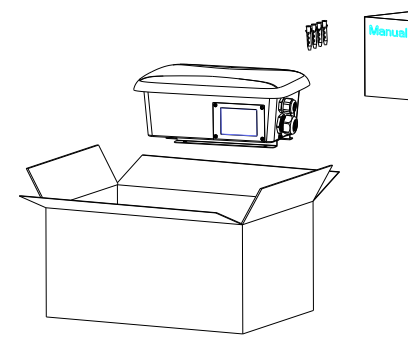

3.1.2 Remove the mounting bracket from the charge point, use it as a template to mark the position of the drill holes. Drill the holes and hammer the expansion bolts in the accessories bag into the holes. Then fix the mounting bracket onto the wall.

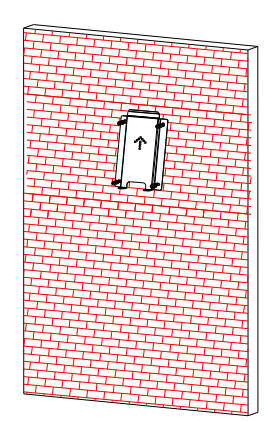

3.1.3 Put the charge point onto the bracket, and fix it with the 2 screws at the bottom of the charge point. The installation is done.

3.1.4 Crimp the below shown insulated ferrule or ring terminals on the end of the AC input wires. Connect the wires into the terminal block of the charge point as below. Close the side window with the cover, then the wring is done. In Canada, a power supply that is intended to be fixed in place to a structure and is provided with a supply cord in accordance with 12.1.1.1 shall be marked with the following or equivalent: "THE SUITABILITY OF THE USE OF FLEXIBLE CORD IN ACCORDANCE WITH CE CODE, PART I, RULE 4-012, IS TO BE DETERMINED BY THE LOCAL INSPECTION AUTHORITY HAVING JURISDICTION"C'EST à L'AUTORITÉ LOCALE COMPÉTENTE EN MATIÈRE D'INSPECTION QU'INCOMBE DE DÉTERMINER SI UN CORDON SOUPLE PEUT ÊTRE UTILISÉ CONFORMÉMENT à L'ARTICLE 4-012 DU CCÉ, PREMIÈRE PARTIE.

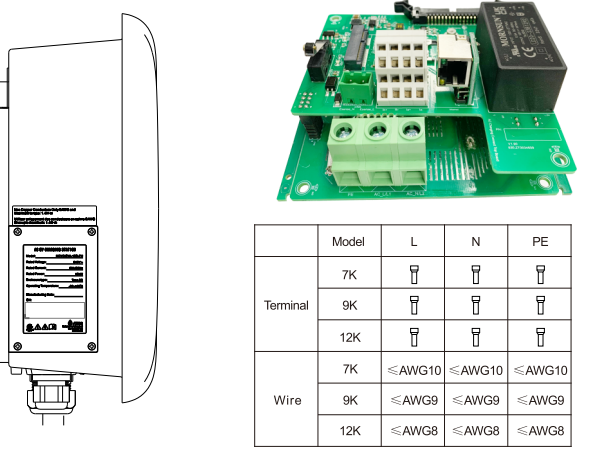

Use Copper Conduc-tors Only. Utiliser uniquement des conducteurs en cuivre.

## 3.2 Mount on a pole

3.2.1 Open the packaging of the pole, take out the pole and mounting accessories.

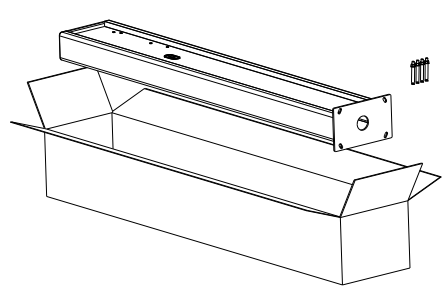

3.2.2 The pole must be installed on a hard surface, concrete surface is recommended, it can also be mounted on a solid ground. Drill hols according to the requirements marked on the illustration for fixing expansion bolts.

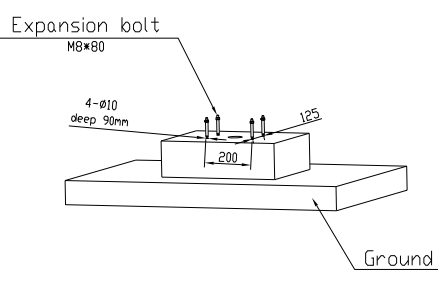

3.2.3 Fix the pole onto the holes with expansion bolts. The input cables shall go into the pole from the bottom middle area and come out of it from the area below the cable hooker.

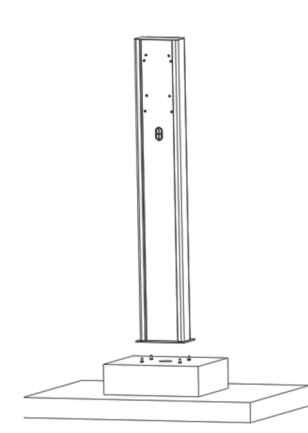

5

3.2.4 Fix the mounting bracket onto the pole.

3.2.5 Position the charge point onto the bracket and secure it on the bracket with the 2 screws.

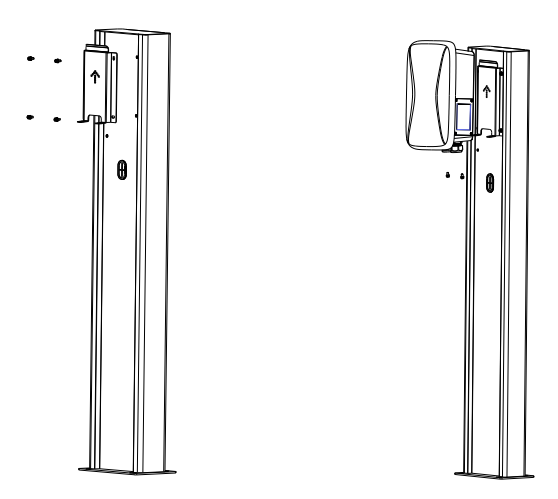

3.2.6 Crimp the below shown insulated ferrule or ring terminals on the end of the AC input wires. Connect the wires into the terminal block of the charge point as below.Close the side window with the cover, then the wring is done.

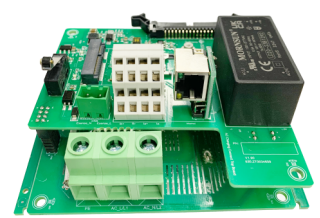

|          | Model | L      | N      | PE     |
|----------|-------|--------|--------|--------|
|          | 7K    | Ī      | Ī      | Ī      |
| Terminal | 9K    | ľ      | Ī      | Ī      |
|          | 12K   | T      | f      | đ      |
|          | 7K    | ≪AWG10 | ≪AWG10 | ≪AWG10 |
| Wire     | 9K    | ≪AWG9  | ≪AWG9  | ≪AWG9  |
|          | 12K   | ≪AWG8  | ≪AWG8  | ≪AWG8  |
|          |       |        |        |        |

### Note:

1.Only professional personnel can do the wiring, connect the AC input wires in correct phase order according to the markings on the terminal block;

2. The PE terminal shall be connected to the Earth firmly and reliably

3.We recommend installing at least TypeA 30mA of circuit breakers upstream of the charger;

4.No live work! Turn off the upstream breaker in the distribution panel and the breaker inside the charging equipment before repairing or maintaining.5. Please do no disassemble the unit unless authorized!

# IV. Parameter setting

After the installation and wiring is done, connect the Charger to a computer and configure parameters via the web browser of the computer, then the Charger can be ready for use.

### 4.1 Set computer's IP

The Charger's default IP address is 192.168.1.5. To access the parameter setting interface, you'll need to first set the computer's IP to 192.168.1.x(x can be any value between 1 and 255 except for 5, e.g. 192.168.1.10).

To set a static IP on your Windows computer:

1. Click Start Menu > Control Panel > Network and Sharing Center. (For Windows 8 and higher, search for and open Control Panel and select Network and Internet).

2. Click Change adapter settings.

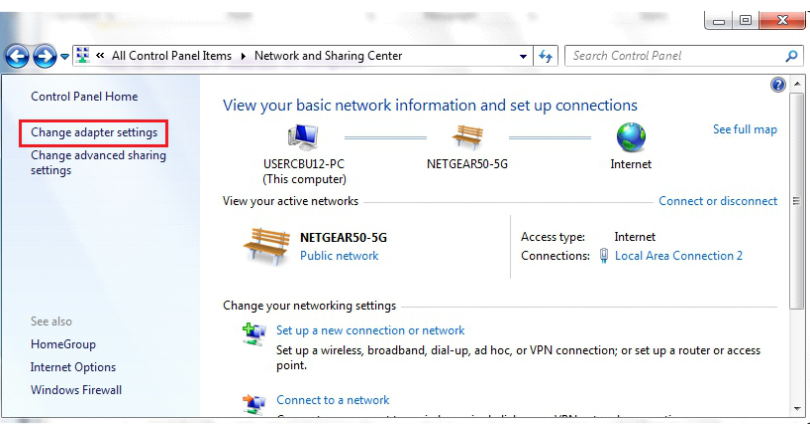

3. Right-click on Local Area Connection and click on Properties.

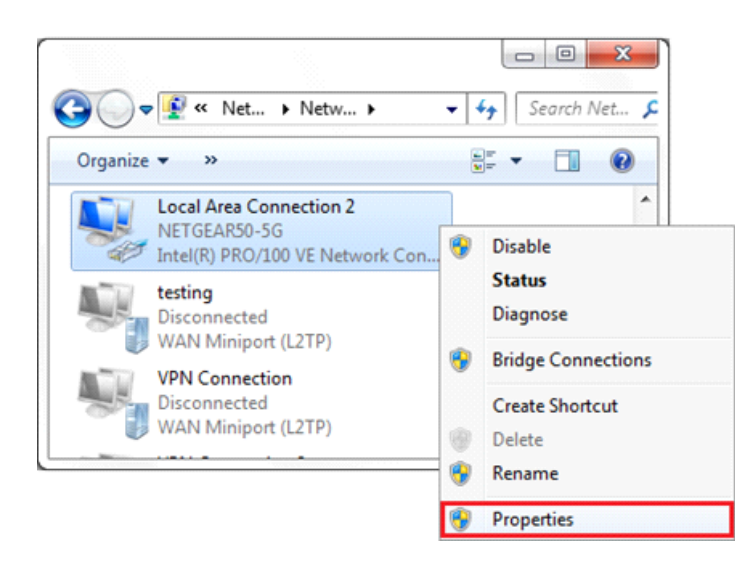

4. Select Internet Protocol Version 4 (TCP/IPv4) and click on Properties.

| memorining                      | Shanng                                              |                                                    |                                             |                     |
|---------------------------------|-----------------------------------------------------|----------------------------------------------------|---------------------------------------------|---------------------|
| Connect u                       | sing:                                               |                                                    |                                             |                     |
| 👰 Inte                          | I(R) PRO/100                                        | VE Network (                                       | Connection                                  |                     |
|                                 |                                                     |                                                    | <b>C</b>                                    | onfigure            |
| This conne                      | ection uses the                                     | e following iter                                   | ns:                                         |                     |
|                                 | IoS Packet Sc                                       | heduler                                            |                                             |                     |
| 🗹 🧸 F                           | ile and Printer                                     | Sharing for Mi                                     | crosoft Network                             | cs                  |
| 🗹 🚣 G                           | ieneral NDIS F                                      | Protocol Driver                                    | r                                           |                     |
| 🗹 🛶 ir                          | ternet Protoco                                      | ol Version 6 (T                                    | CP/IPv6)                                    |                     |
| V 🔺                             | ternet Protoco                                      | ol Version 4 (T                                    | CP/IPv4)                                    | -                   |
| 🗹 🔺 L                           | ink-Layer Top                                       | ology Discove                                      | ry Mapper I/O I                             | Driver              |
| 🗹 🔺 🕻                           | ink-Layer Top                                       | ology Discove                                      | ry Responder                                | -                   |
| ٠                               |                                                     |                                                    |                                             | •                   |
| Inst                            | all                                                 | Uninstall                                          | P                                           | roperties           |
| Descripti                       | on                                                  |                                                    |                                             |                     |
| Transmi<br>wide are<br>across o | ssion Control I<br>a network pro<br>diverse interco | Protocol/Intern<br>stocol that pro<br>nnected netw | net Protocol. Th<br>vides communic<br>orks. | e default<br>cation |
|                                 |                                                     |                                                    |                                             |                     |

5. Select "Use the following IP address" and enter the IP address, Subnet Mask, Default Gateway. Click OK and close the Local Area Connection properties window.

| ou can get IP settings assigned a                                       | tomatically if your network support |
|-------------------------------------------------------------------------|-------------------------------------|
| this capability. Otherwise, you nee<br>for the appropriate IP settings. | d to ask your network administrator |
| Obtain an IP address automat                                            | ically                              |
| Use the following IP address:                                           |                                     |
| IP address:                                                             | 192.168.1.10                        |
| S <u>u</u> bnet mask:                                                   | 255.255.255.0                       |
| Default gateway:                                                        | 192.168.1.1                         |
| Obtain DNS server address au                                            | Itomatically                        |
| • Use the following DNS server                                          | addresses:                          |
| Preferred DNS server:                                                   | 8.8.8.8                             |
| <u>A</u> lternate DNS server:                                           | 4 . 2 . 2 . 1                       |
| Validate settings upon exit                                             | Advanced.                           |

### 4.2 Configure parameters

Connect the charger to a computer via a network cable. Open the web browser and type in http://192.168.1.5:8080/ in the address field and click enter, then the setting page of the charger will open up.

Parameter setting can only be done via web browser on a computer. It is suggested to use IE or Firefox, other browser might have compatibility problem.

| Configure Charger Parameter                     |                                         |                                                           |              |
|-------------------------------------------------|-----------------------------------------|-----------------------------------------------------------|--------------|
| Firmwore Version Name                           | Eva. 125-PLVS 2 6-2020821-M2V0-USA.     | Language Set:                                             | Exploi       |
| Charge ID(MaxLen 20):                           | INVOLUES                                | Hachine Type:                                             | E94-125-14   |
| Charger IP:                                     | 192.961.1.6                             | Default Gateway:                                          | 162 165 1 1  |
| iubret Mask:                                    | 28.28.28.4                              | Charper DNS:                                              | 8888         |
| let MAC Address:                                | SE 88 AA 88 95 90                       | Max Output Current Set(6~63A):                            | 114          |
| OHCP Enable(0:STATIC, L:DHCP):                  |                                         | Charge Hode(Default                                       | 0            |
| luthentication Key For OCPP:                    | 1234678                                 | Card Pin(6 digits, 8-g:123456):                           | 140007       |
| VIP1 551D(MaxLee 30,Not support ','):           | WFL Debut                               | WIPI Key(MaxLen 64,Not support '/):                       |              |
| ierver URL(MasLen 250):                         | in terration in alterapower contraggion | Charging Rate (Per Kith):                                 | 11           |
| Sarger Time(YY-MPLOD HILMM.SS):                 | 2636-01-02-30-36                        | Time Zone:                                                | UTC-88.08    |
| ogin Password:                                  | -                                       | Daylight Saving Time(MH DD):                              | (H1-30601-44 |
| fax Temperature(Max 85):                        |                                         | Auto Charging Time(PlugACharge):                          | 00.00.00.00  |
| AsterValue Interval(0~300 Sec):                 | 94                                      | Hearbeat Interval(0~3600 Sec):                            | 44           |
| IG Account(Maxlen 38):                          |                                         | 4G Password(Maxlen 30):                                   |              |
| IG APN:                                         | Colum                                   | Wait For Plug Gun Time(Sec):                              | 60           |
| ypeB RCD1(Enter 0 Calibration):                 | 01                                      | Type & RCD Protection Level:                              | 3            |
| iolar Mode<br>Sharge(0.Disable,1.ECD,2.ECD+):   |                                         | Grid Linit Charging Current(Solar Mode:<br>6-63A):        | 8            |
| ower Distribution<br>Darpe/0 Disable.1 (Enable) |                                         | External Power Simpling<br>Wrine(E):CT200011 5 SoverMeter | 8            |
| External Maximit Power:                         | 8                                       | 2:CT3000:13:<br>Grid Off Peak Charpe(Plug8Charpe,         |              |
| oadbalance PowerMeter Type:                     | Same KM28                               | 0:Disable 1:Enable):<br>LoadDalance PowerMeter Addr:      | 1            |
| feasure PowerHeter Type:                        | Taske IDM 01 MD                         | Neasure PowerHeter Addr:                                  | 1            |
| off Feak Charge(0.Disable,1:Enable):            |                                         |                                                           |              |
| Theak Time(OHH MN HH MPC)                       | 11.00-04.00                             | Off Peak Current1(A)                                      | 10           |
| of Peak Time2:                                  | 22 89-49-08                             | Off Peak Current2:                                        | 52           |
| of Feak Time)                                   |                                         | Off Peak Current3                                         |              |
| of Peak Time4:                                  | 1101-01-00                              | Off Peak Current4:                                        | 9            |
| of Park Time5:                                  | 10.00-00-00                             | Off Feak Current5:                                        | 8            |
| and Delay Charge Time(Sec)                      |                                         |                                                           |              |
| be and Policed                                  |                                         |                                                           |              |
| Innuare Undation                                |                                         |                                                           |              |
| 1927 12/06/20 (Viet)                            |                                         |                                                           |              |
| testore factory settings                        |                                         |                                                           |              |
|                                                 |                                         |                                                           |              |

Overview of Parameter setting page

Explanation of parameters:

(1) Firmware version of the Charger. This item cannot be modified here on the setting page.

| Firmware \ | Version | Num: |
|------------|---------|------|

EVA-12S-PU-V5.2.6-20230627-NOVO-USA-

Fig.1

(2) Charger ID, this is the unique identification of the Charger. If the charger is to be connected to ATESS back-office server, this ID must be set as the serial number on the nameplate of the Charger. Otherwise the Charger cannot be registered on the server.

| Charge ID(MaxLen 20): | FNF0B230EA |
|-----------------------|------------|
|                       |            |

Fig.2

(3) Charger IP. The default IP is 192.168.1.5. It is not suggested to change the default IP. If you have changed the default IP and forgot the new IP, you can reset the charger to factory setting by long press the reset button(the reset button on control board, not the red emergency stop button) until the charger reboot. Then you canuse the default 192.168.1.5 for access.

Please note: After restoring the charger to factory setting, you'll need to reset the charger ID(same as serial number, can be found on the nameplate sticker) and server url, otherwise the charger won't be connected to the back-office server.

| Charger IP:      | 192.168.1.5 |
|------------------|-------------|
| Default Gateway: | 192.168.1.1 |
| Charger DNS:     | 8.8.8.8     |

(4) Charger Subnet mask. The default value is 255.255.255.0. It is not suggested to change. If the subnet mask has been reset to other value and you have forgotten the new value, you can restore the charger to factory setting by long press the reset button.

| DHCP Enable(0:STATIC,1:DHCP): | 0             |
|-------------------------------|---------------|
| Subnet Mask:                  | 255.255.255.0 |
|                               | Fig.4         |

(5) MAC address. This is the MAC address used for LAN cable connection. If the charger is connected to ATESS back-office server via LAN cable and the router has MAC access control, then you can put this MAC in the router to allow the charger to access server.

| Net MAC Address: | 50:88:AA:60:95:5C |
|------------------|-------------------|
|                  |                   |

Fig.5

(6) Enable the DHCP mode to automatically assign IP addresses to routers and Connect to charger via network cable under internet connection.

| DHCP Enable(0:STATIC,1:DHCP): | 0            |
|-------------------------------|--------------|
|                               | 2.1999999228 |

Fig.6

(7)The secret key to connect to the OCPP server for authentication.

| Authentication Key For OCPP: | 12345678 |
|------------------------------|----------|
|                              |          |

Fig.7

Fig.3

(8) WiFi SSID(wireless network name) and WiFi Key(WiFi password) is used for WiFi connection

| WIFI SSID(MaxLen 30,Not support ','): | WIFI_Default |
|---------------------------------------|--------------|
| WIFI Key(MaxLen 64,Not support ','):  |              |

Fig.8

(9)Server URL is to set the domain name or IP address of the back office server to be connected.

The domain name of ATESS server is "ws://enerace-ws.atesspower.com/ocpp/ws"; IP address is "ws://47.56.208.172:80/ocpp/ws". Heartbeat Interval is used for testing. No need change.

| Server URL(MaxLen 250):        | ws://enerace-ws.atesspower.com/ocpp/ws |
|--------------------------------|----------------------------------------|
| Hearbeat Interval(0~3600 Sec): | 60                                     |

Fig.9

(10) Time of the charger. Set according to the local time. After the charger is connected to back-office server, the time will be synchronized with the server's time. If the charger has no server connection, then you'll have to reset the time every time you turn off and back on the charger.

| Charger Time(YY-MM-DD HH:MM:SS): | 2020-01-01 02:30:56 |  |
|----------------------------------|---------------------|--|
| Time Zone:                       | UTC+00:00           |  |

(11) Login password is used for web page login parameter settings, the default password is 1234578.

| Login rassiona.                                                                                    | ••••••                                            |
|----------------------------------------------------------------------------------------------------|---------------------------------------------------|
|                                                                                                    | Fig.11                                            |
| 2) Over temperature protection value,                                                              | not suggested to change.                          |
| Max Temperature(Max 85):                                                                           | 80                                                |
|                                                                                                    | Fig.12                                            |
| 3)Interval for uploading metering data                                                             | during charging, keep the default value.          |
| Meter value Interval(0~500 Sec).                                                                   | 00                                                |
|                                                                                                    |                                                   |
|                                                                                                    | Fig.13                                            |
| 4 )4G connection, when the 4G net<br>PN and other information                                      | Fig.13<br>work cannot be connected, login SIM car |
| 4 )4G connection, when the 4G net<br>PN and other information<br>4G Account(Maxlen 30):            | Fig.13<br>work cannot be connected, login SIM car |
| 4 )4G connection, when the 4G net<br>PN and other information<br>4G Account(Maxlen 30):<br>4G APN: | Fig.13<br>work cannot be connected, login SIM car |

Fig.10

(15) DC residual current sampling value calibration. Enter 0 and press "Set and Reboot " to calibrate the DC RCD ring. Display real-time detection value of DC residual current.keep the default RCD level.

| TypeB RCD1(Enter 0 Calibration): | 0.70 |
|----------------------------------|------|
| Type B RCD Protection Level:     | 3    |

Fig.15

(16) For the charger with an integrated meter, set the meter model and address and keep the default value.

| Measure PowerMeter Type: | Eastron SDM120 MID | ~ |
|--------------------------|--------------------|---|
| Measure PowerMeter Addr: | 1                  |   |

Fig.16

### (17)Set low electricity prices for charging time to reduce costs.

| Off Peak Charge(0:Disable,1:Enable): | 0           |
|--------------------------------------|-------------|
| Off Peak Time1(HH:MM-HH:MM):         | 11:00-16:00 |
| Off Peak Time2:                      | 22:00-08:00 |
| Off Peak Time3:                      | 00:00-00:00 |
| Off Peak Time4:                      | 00:00-00:00 |
| Off Peak Time5:                      | 00:00-00:00 |
| Off Peak Current1(A):                | 32          |
| Off Peak Current2:                   | 32          |
| Off Peak Current3:                   | 0           |
| Off Peak Current4:                   | 0           |
| Off Peak Current5:                   | 0           |
|                                      |             |

(18) Relieve the power grid pressure, authorized charging, after the set time to start.

| Rand Delay Charge Time(Sec):                                                     | 0                                                              |
|----------------------------------------------------------------------------------|----------------------------------------------------------------|
|                                                                                  | Fig.18                                                         |
| (19) Open the function, the user's hon<br>the off-peak period, reduce the charge | ne meter provides dry contact signal, iden<br>e of electricity |
| Grid Off Peak Charge(Plug&Charge,<br>0:Disable 1:Enable):                        | 0                                                              |
|                                                                                  | Fig.19                                                         |
| 20) Loadbalancing, sets the total power                                          | input of the home grid to avoid tripping.                      |
| Power Distribution<br>Charge(0:Disable,1:Enable)                                 | 0                                                              |
| External Maxlimit Power:                                                         | 45                                                             |
|                                                                                  | Fig.20                                                         |
| (21) To set the working mode of solar,<br>electricity obtained from the grid.    | the ECO mode requires setting the KWH o                        |
| Solar Mode<br>Charge(0:Disable,1:ECO,2:ECO+):                                    | 0                                                              |
| Grid Limit Charging Current(Solar Mode                                           | e: 6                                                           |
| 0-03A):                                                                          |                                                                |

(22)Set the load balancing or Solar function, sampling instrument type and address.

| External Power Smpling<br>Wiring(0:CT2000:1 1:PowerMeter<br>2:CT3000:1): | 0              |   |
|--------------------------------------------------------------------------|----------------|---|
| LoadBalance PowerMeter Type:                                             | Eastron SDM230 | ~ |
| LoadBalance PowerMeter Addr:                                             | 1              |   |

Fig.22

(23) Set the display language of the charger LCD.

Language Set:

English

~

~

Fig.23

(24) The charger model, can not be modified, factory default.

Machine Type:

EVA-22S-SE

Fig.24

### (25) Set the output current of the charger to limit the output power of the charger.

Max Output Current Set(6~63A):

\_\_\_\_\_

32.0

Fig.25

### (26) Charging mode setting. 1: APP/RFID mode; 2: RFID mode; 3: Plug&Charge mode.

| Charge Mode(Default          | 3 |
|------------------------------|---|
| 1:APP,2:RFID,3:Plug&Charge): |   |
|                              |   |

Fig.26

(27) PIN of the charger, used to verify the PIN of user card. To use a RFID card with the charger, their PIN must be consistent. If the user card has a different PIN, then it cannot be used on this charger. The default PIN setting of the charger is 242007.

| _ |
|---|
|   |

(31) In any mode, after the authorized charger starts, wait for the time to connect the electric vehicle.

Wait For Plug Gun Time(Sec): 90

Fig.31

(32) The communication interval between the charger and server, keep the default value.

| 60 |
|----|
|    |
|    |

Fig.32

(33) After modifying any parameters, click "Set and Reboot" to take effect. Some parameters may cause the charger to automatically restart.

| Set and Reboot                                                                             |
|--------------------------------------------------------------------------------------------|
| Fig.33                                                                                     |
|                                                                                            |
| (34) Upgrade the firmware of the charger. After clicking upload, the charger will restart. |

| Firmware Updating |        |  |
|-------------------|--------|--|
| 选择文件 未选择任何文件      | Upload |  |

Fig.34

### (35) Restore the charger to factory Settings.

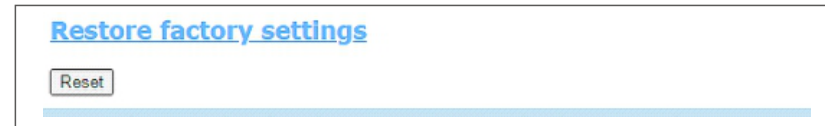

Fig.35

# V.Operation instruction and LCD description

5.1 Charging mode and Operation

### APP/RFID mode:

Initiate or cease charging by scanning QR code using APP or by swiping RFID card. You can also use APP for reservation and payment provided that the back-office server supports such functions.

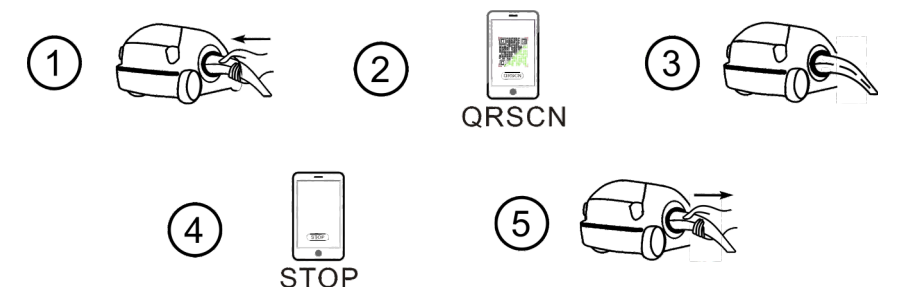

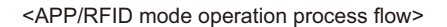

If you are using the ATESS APP, Charging can be started/stopped by pressing the

" 🤍 / 🔍 " button on the APP.

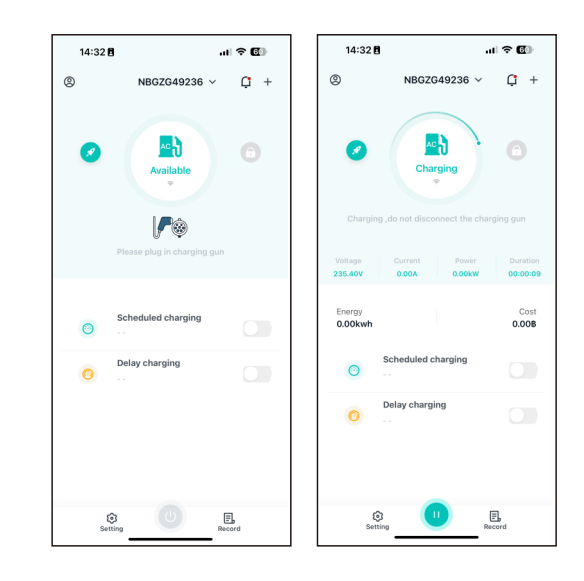

#### RFID mode:

Charging can only be initiated or ceased by swiping RFID card.

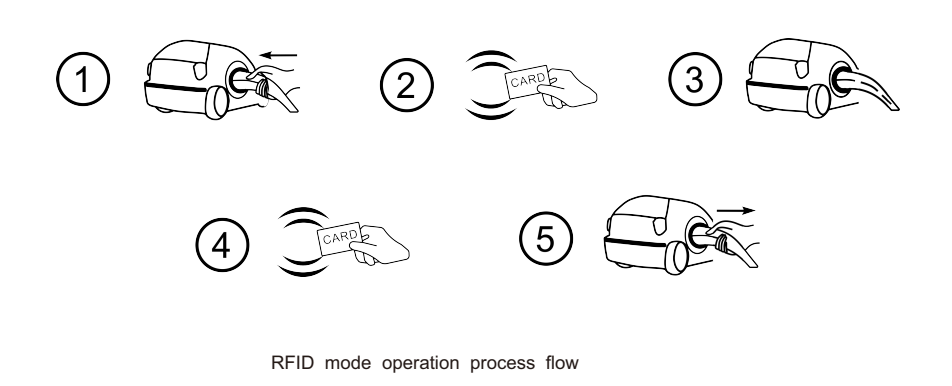

### Plug&Charge:

Charging will start automatically after EV plugged in. If you want to stop the charging, just press the for ced on/off button on the side of the charger.

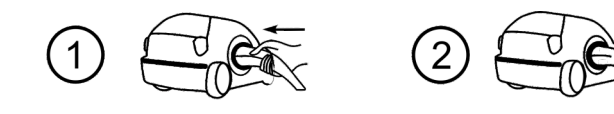

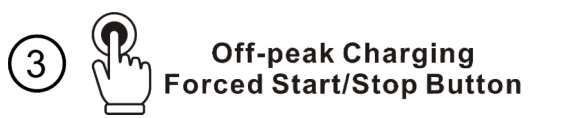

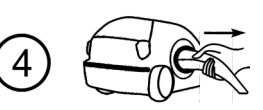

Plug&Charge mode operation process flow

## 5.2 LCD interface introduction

| 2021-07-21 17:59:11 EV charger EVA-07D-SE-V4_2_3-TestV4                                                                                                    | Interface of standby status.<br>Charging mode is displayed at<br>the bottom centre of the screen.                                                                                                    |
|----------------------------------------------------------------------------------------------------|----------------------------------------------------------------------------------------------------|
| 2021-07-21 17:59:11<br>User information<br>Please connect the vehicle with plug<br>D<br>012 345 678 901 234<br>Not Connected © Mode: Plug&Charge EVA-07D-SE-V4.2_3-TestV4                            | Interface of user card information<br>Displayed for user to check card<br>ID and balance when swiping<br>RFID card while EV is not<br>connected.                                                                                |
| 2021-07-21 17:59:11       Charging interface                                                                                                    | Interface of charging status.<br>Displayed when the charging is<br>being carried out. There is<br>charging time, consumed<br>electricity, charging cost on it, as<br>well asreal-time charging voltage<br>and charging current. |
| 2021-07-21 17:59:11<br>Charging complete<br>Time duration<br>00:00:00<br>Power (kWh)<br>10<br>D<br>BVE0A01002<br>Batch<br>202111290007<br>Not Connected @ Mode: Plug&Charge EVA-07D-SE-V4_2_3-TestV4 | Interface of charging complete.<br>Displayed when the EV stops<br>charging, or forced on/off button<br>is pressed on charger side.                                                                                              |

# VI. Firmware update

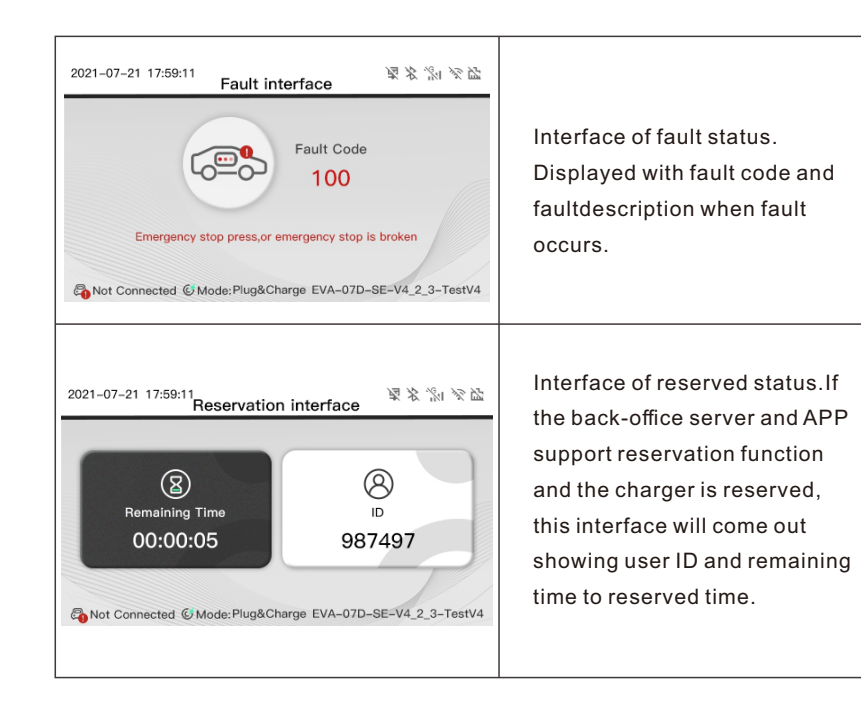

6.1 Update by SD card

There are 2 ways to update firmware for EV charger. 1.Update by SD card 2. Update on parameter setting page

The firmware file must be named as"App.bin".

1. Prepare a microSD card with capacity not greater than 4G. Format the SD card using FAT32.

| 🖉 🗢 😴 🕨 Computer 🕨 SD Card (G:)                                   |                               | ✓ 4 Search SD         |
|-------------------------------------------------------------------|-------------------------------|-----------------------|
| Organize - Share with - New folder                                |                               | <b>■</b> • <b>1</b> ( |
| Downloads                                                         |                               |                       |
| 📜 Libraries                                                       |                               |                       |
| Documents                                                         | Ann bin UnloadConfig bt       |                       |
| Initial     Rictures                                              |                               |                       |
| Videor                                                            | Format SD Card (G:)           |                       |
| Unicos                                                            | Capacity:                     |                       |
| A Homearoup                                                       | 1.86 GB                       |                       |
| =                                                                 | File system                   |                       |
| 🖳 Computer                                                        | FAT32                         |                       |
| 🕌 Local Disk (C:)                                                 | NTFS                          |                       |
| Software (D:)                                                     | FAT (Default)<br>FAT32        |                       |
| 🕞 Flie (E:)                                                       | exFAT                         |                       |
| 🕞 Growatt (F:)                                                    | Restore device defaults       |                       |
| SD Card (G:)                                                      |                               |                       |
| Setwork                                                           | Volume label                  |                       |
| •                                                                 |                               |                       |
| SD 2 items                                                        | Pormat gotons                 |                       |
| $ \ge $                                                           | Create an MS-DOS startup disk |                       |
|                                                                   |                               |                       |
| 3. Open the txt file, write "st                                   | ate:                          |                       |
| UploadConfg.bt - Notepad     Ele Edit Format Yew Help     state=1 |                               |                       |

2. In the root directory of the SD card, rename the firmware file as "App.bin". And create a text file with name of "UploadConfig.txt".

| 🕖 App.bin          | 2018/12/5 15:58 | BIN 文件 | 168 KB |
|--------------------|-----------------|--------|--------|
| 📋 UploadConfig.txt | 2018/12/6 15:04 | 文本文档   | 0 KB   |

#### 3. Open the txt file,write"state=1"in it and save the file.

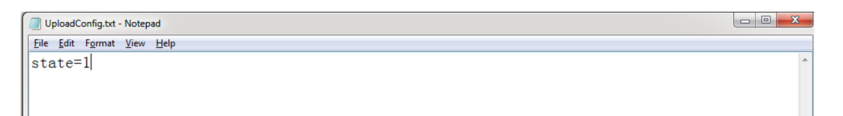

4. Insert the SD card into the charger, turn off and back on the charger, the update will start automatically. The indicator will first flash red and then flash green with a long beep as the end of the update(sometimes the beep sound may not be clearly heard). After the update is done, turn off the charger and remove the SD card.

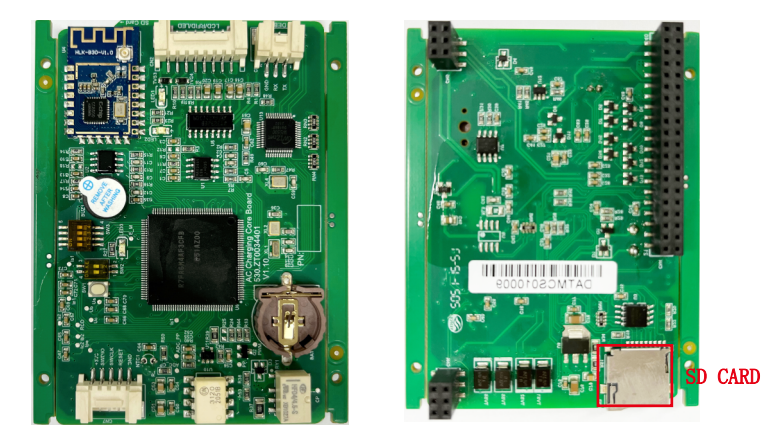

Micro SD slot of 7-12kW charger

5. Check the current FW version on LCD or the parameter setting page.

To check FW version on the paramete setting page

Connect the charger to computer via a network cable, the computer's IP must be within the 192.168.1.x segment(x is any value between 1 and 255 except 5).Open the web browser, type in the charger's default IP of "http://192.168.1.5:8080" and click enter, then you can check the firmware version on the appeared parameter setting page.

| ← → ○ ▲ 不安全 192                       | 168 1 5-8080/index html                |                                      |             | • A |
|---------------------------------------|----------------------------------------|--------------------------------------|-------------|-----|
| 4 7 0 単小反主   152                      | 106.1.5.0000/Index.ntm                 |                                      | MD CL H     | 0   |
|                                       |                                        |                                      |             |     |
|                                       |                                        |                                      |             |     |
| Configure Charger Parameter           |                                        |                                      |             |     |
| Firmware Version Num:                 | EVA-125-PU-V5.2.6-20230827-NOVO-USA-   | Language Set:                        | English     | ~   |
| Charge ID(MaxLen 20):                 | PNF08206A                              | Machine Type:                        | EVA-07S-SE  | ~   |
| Charger IP:                           | 192.168.1.5                            | Default Gateway:                     | 192.168.1.1 |     |
| Subnet Mask:                          | 255 255 255 0                          | Charger DNS:                         | 8888        |     |
| Net MAC Address:                      | 50.88 AA.60.95.5C                      | Max Output Current Set(6~63A):       | 32.0        |     |
| DHCP Enable(0:STATIC,1:DHCP):         | 0                                      | Charge Mode(Default                  | 3           |     |
| Authentication Key For OCPP:          | 12345678                               | Card Pin(6 digits, E.g:123456):      | 242007      |     |
| WIFI SSID(MaxLen 30,Not support ','): | WIFI_Default                           | WIFI Key(MaxLen 64,Not support ','): |             |     |
| Server URL(MaxLen 250):               | ws./ienerace-ws.atesspower.com/ocpp/ws | Charging Rate (Per KWh):             | 1.0         |     |
| Charger Time(YY-MM-DD HH:MM:SS):      | 2020-01-01 02:30:56                    | Time Zone:                           | UTC+00.00   |     |
| Login Password:                       |                                        | Daylight Saving Time(MM-DD):         | 00-00800-00 |     |
| Max Temperature(Max 85):              | 80                                     | Auto Charging Time(Plug&Charge):     | 00.00-00.00 |     |
| MeterValue Interval(0~300 Sec):       | 60                                     | Hearbeat Interval(0~3600 Sec):       | 60          |     |
| 4G Account(Maxlen 30):                |                                        | 4G Password(Maxlen 30):              |             |     |
| 4G APN:                               | Default                                | Wait For Plug Gun Time(Sec):         | 90          |     |
| TypeB RCD1(Enter 0 Calibration):      | 0.70                                   | Type B RCD Protection Level:         | 3           |     |

### 6.2 Update on parameter setting page

Using this method for update doesn't require any specific name for the firmware file.

1. Connect the charger to a computer with IP address set as 192.168.1.x(x can be any value between 1 and 255 except 5) via a network cable. Open web browser and type in the charger's default IP address-http://192.168.1.5:8080, click enter then you'll get into the parameter setting page.

| ← → C ▲ 不安全   192                     | 168.1.5:8080/index.html                |                                                                 | \$® Q ☆ ♥ 🛛 |
|---------------------------------------|----------------------------------------|-----------------------------------------------------------------|-------------|
|                                       |                                        |                                                                 |             |
|                                       |                                        |                                                                 |             |
|                                       |                                        |                                                                 |             |
| Configure Charger Parameter           | 2                                      |                                                                 |             |
| Firmware Version Num:                 | EVA-12S-PU-V5.2.6-20230827-NOVO-USA-   | Language Set:                                                   | English     |
| Charge ID(MaxLen 20):                 | PNF08230EA                             | Machine Type:                                                   | EVA-07S-SE  |
| Charger IP:                           | 192.168.1.5                            | Default Gateway:                                                | 192.168.1.1 |
| Subnet Mask:                          | 255 255 255 0                          | Charger DNS:                                                    | 8888        |
| Net MAC Address:                      | 50.88 AA 60.95 SC                      | Max Output Current Set(6~63A):                                  | 32.0        |
| DHCP Enable(0:STATIC,1:DHCP):         | 0                                      | Charge Mode(Default                                             | 3           |
| Authentication Key For OCPP:          | 12345678                               | 1:APP,2:RFID,3:Plug&Charge):<br>Card Pin(6 digits, E.g:123456): | 242007      |
| WIFI SSID(MaxLen 30,Not support ','): | WIFI_Default                           | WIFI Key(MaxLen 64,Not support ','):                            |             |
| Server URL(MaxLen 250):               | ws:/lenerace-ws.atesspower.com/ocpp/ws | Charging Rate (Per KWh):                                        | 1.0         |
| Charger Time(YY-MM-DD HH:MM:SS):      | 2020-01-01 02:30:56                    | Time Zone:                                                      | UTC+00.00   |
| .ogin Password:                       |                                        | Daylight Saving Time(MM-DD):                                    | 00-00800-00 |
| Max Temperature(Max 85):              | 80                                     | Auto Charging Time(Plug&Charge):                                | 00:00-00:00 |
| MeterValue Interval(0~300 Sec):       | 60                                     | Hearbeat Interval(0~3600 Sec):                                  | 60          |
| 4G Account(Maxlen 30):                |                                        | 4G Password(Maxlen 30):                                         |             |
| 4G APN:                               | Default                                | Walt For Plug Gun Time(Sec):                                    | 90          |
| TypeB RCD1(Enter 0 Calibration):      | 0.70                                   | Type B RCD Protection Level:                                    | 3           |
| Color Mode                            |                                        | Cold Limit Charatan Committee Made                              | Ge          |

#### 2. Scroll down to the below field.

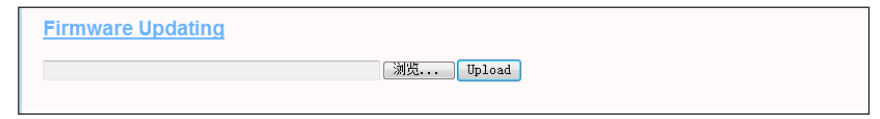

# VII.Troubleshooting

3. Click the "Browse" button and select the firmware file. Click "Upload", then update will start automatically.

| Firmware Updating  |        |        |
|--------------------|--------|--------|
| D:\Desktop\App.bin | Browse | Upload |

During the update, the LED indicator will behave as below, First flash red and goes out with a short beep sound, during this period the firmware file is transmitted to the charger's flash memory from the computer; Then flash red again for some seconds and quickly change to green light flashing. During this period, the charger is updating the firmware to its micro controller. When the greenlight goes out, there will be a long beep sound. That means the firmware is successfully updated. The beep sound may not be audible with the front cover fixed on the charger.

If the update doesn't start after click "Upload", Turn off and back on the charge to try again.

4. You might see below content. If the charger is already successfully reboot after the firmware update, close the browser and open it again to check the current firmware version.

| e) → c ŵ | 19216815-8080/firmware.coj | ··· 🖂 🕁 |
|----------|----------------------------|---------|
|----------|----------------------------|---------|

| ← | $\rightarrow$ | C | ▲ 不安全 | 192 168 1 5:8080/index html |  |
|---|---------------|---|-------|-----------------------------|--|

월 Q ☆ **아 (P)** :

| onfigure Charger Parameters          | (                                      |                                         |              |
|--------------------------------------|----------------------------------------|-----------------------------------------|--------------|
| rmware Version Num:                  | EVA-125-PU-V5.2.6-20230627-NOVO-USA-   | Language Set:                           | English      |
| harge ID(MaxLen 20):                 | FNF08230EA                             | Machine Type:                           | EVA-07S-SE   |
| harger IP:                           | 192.168.1.5                            | Default Gateway:                        | 192.168.1.1  |
| ibnet Mask:                          | 255 255 255 0                          | Charger DNS:                            | 8888         |
| et MAC Address:                      | 50.88 AA.60.95.5C                      | Max Output Current Set(6~63A):          | 32.0         |
| HCP Enable(0:STATIC,1:DHCP):         | 0                                      | Charge Mode(Default                     | 3            |
| athentication Key For OCPP:          | 12345678                               | Card Pin(6 digits, E.g:123456):         | 242007       |
| IFI SSID(MaxLen 30,Not support ','): | WIFI_Default                           | WIFI Key(MaxLen 64,Not support ','):    |              |
| erver URL(MaxLen 250):               | ws.//enerace-ws.atesspower.com/ocpp/ws | Charging Rate (Per KWh):                | 1.0          |
| arger Time(YY-MM-DD HH:MM:SS):       | 2020-01-01 02:30:56                    | Time Zone:                              | UTC+00.00    |
| gin Password:                        |                                        | Daylight Saving Time(MM-DD):            | 03-008.03-00 |
| ax Temperature(Max 85):              | 80                                     | Auto Charging Time(Plug&Charge):        | 00:00-00:00  |
| eterValue Interval(0~300 Sec):       | 60                                     | Hearbeat Interval(0~3600 Sec):          | 60           |
| GAccount(Maxlen 30):                 |                                        | 4G Password(Maxlen 30):                 |              |
| APN:                                 | Default                                | Wait For Plug Gun Time(Sec):            | 90           |
| peB RCD1(Enter 0 Calibration):       | 0.70                                   | Type B RCD Protection Level:            | 3            |
| las Mada                             |                                        | Cold Units Character Connect/Polar Made | (e           |

7.1 Troubleshoot by LED behavior or LCD display

If fault occurs, users can check the fault information on the LCD or by the number of blinks of the LED indicator light. Each fault is indicated with a sequence of different numbers of LCD blinking. A pause of 3 seconds between each sequence indicates the beginning or end of a sequence. If multiple faults happen at the same time, each sequence of blinking shows in chronological order at an interval of 3 seconds.

Please see the table below for detail information

| No. | Fault code on LCD<br>(if available) | Number of blinks of the LED | Fault description                                     |
|-----|-------------------------------------|-----------------------------|-------------------------------------------------------|
| 1   | 100                                 | 3                           | The silver emergency stop button is pressed or broken |
| 2   | 105                                 | 1                           | Over voltage on phase L1                              |
| 3   | 106                                 | 2                           | Under voltage on phase L1                             |
| 4   | 108                                 | 4                           | Over current                                          |
| 5   | 109                                 | 5                           | Over temperature                                      |
| 6   | 110                                 | 6                           | Leakage current detected                              |
| 7   | 111                                 | 7                           | RS485 communication fault                             |
| 8   | 112                                 | 8                           | Lightning protection Fault                            |
| 9   | 114                                 | 10                          | Relay fault                                           |
| 10  | 115                                 | 11                          | PE fault                                              |
| 11  | 117                                 | 13                          | Out of service                                        |
| 12  | 118                                 | 14                          | Door opened                                           |

### 7.2 Firmware update fails

7.2.1 Firmware update failure with SD card:

a. Check if the capacity is over 4G bytes, please use a SD card of less than 4G to retry;

b. Check if the SD card is formatted with FAT32;

c. Check if the firmware file is renamed as App.bin;

d. Check if you have filled in "state=1" in the UploadConfig.txt file.

7.2.2 Firmware update failure with laptop:

Please try with IE browser. Or reboot the laptop to retry.

### 7.3 WiFi connection&APP issue

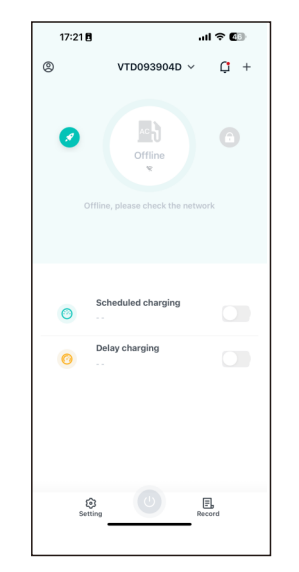

a. Check WiFi signal strength;Signal strength on PC:

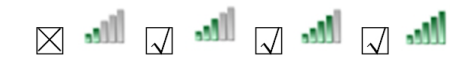

Signal strength on mobile:

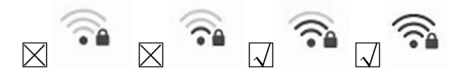

### b. Please check and input the correct WiFi SSID and password to retry;

| ← → C ▲ 不安全   192                     | 168.1.5:8080/index.html                |                                                                 | Ba ⊂ ☆ 07    | • |
|---------------------------------------|----------------------------------------|-----------------------------------------------------------------|--------------|---|
|                                       |                                        |                                                                 |              |   |
|                                       |                                        |                                                                 |              |   |
|                                       |                                        |                                                                 |              |   |
| Configure Charger Parameter           | 3                                      |                                                                 |              |   |
| Firmware Version Num:                 | EVA-125-PU-V5.2.6-20230627-NOVO-USA-   | Language Set:                                                   | English      |   |
| Charge ID(MaxLen 20):                 | FNF0B230EA                             | Machine Type:                                                   | EVA-07S-SE   |   |
| Charger IP:                           | 192.168.1.5                            | Default Gateway:                                                | 192.168.1.1  |   |
| Subnet Mask:                          | 255 255 255 0                          | Charger DNS:                                                    | 8.8.8.8      |   |
| Net MAC Address:                      | 50.88 AA 60.96 SC                      | Max Output Current Set(6~63A):                                  | 32.0         |   |
| DHCP Enable(0:STATIC,1:DHCP):         | 0                                      | Charge Mode(Default                                             | 3            |   |
| Authentication Key For OCPP:          | 12345678                               | 1:APP,2:RFID,3:Plug&Charge):<br>Card Pin(6 digits, E.g:123456): | 242007       |   |
| WIFI SSID(MaxLen 30,Not support ','): | WIFI_Default                           | WIFI Key(MaxLen 64,Not support ','):                            |              | - |
| Server URL(MaxLen 250):               | ws.l/enerace-ws.atesspower.com/ocpp/ws | Charging Rate (Per KWh):                                        | 1.0          |   |
| harger Time(YY-MM-DD HH:MM:SS):       | 2020-01-01 02:30:56                    | Time Zone:                                                      | UTC+00.00    |   |
| ogin Password:                        |                                        | Daylight Saving Time(MM-DD):                                    | 00-008-00-00 |   |
| lax Temperature(Max 85):              | 80                                     | Auto Charging Time(Plug&Charge):                                | 00.00-00.00  |   |
| leterValue Interval(0~300 Sec):       | 60                                     | Hearbeat Interval(0~3600 Sec):                                  | 60           |   |
| G Account(Maxlen 30):                 |                                        | 4G Password(Maxlen 30):                                         |              |   |
| IG APN:                               | Default                                | Wait For Plug Gun Time(Sec):                                    | 90           |   |
| ypeB RCD1(Enter 0 Calibration):       | 0.70                                   | Type B RCD Protection Level:                                    | 3            |   |
| Palas Mada                            |                                        | And Linets Associate Associate Made                             | le.          |   |

If you check the WiFi setting on the APP, please turn off and back on the charger and connect your mobile to the WiFi emitted by the charger for checking and

| setting |  |
|---------|--|
| sound.  |  |

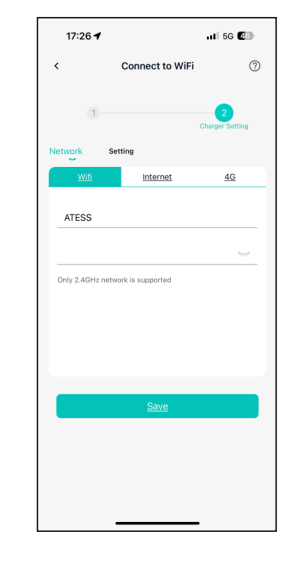

c. Check if there is access control in the router, e.g. MAC filtering, port blocking, etc.

To verify this, you can use your mobile phone to create a hotspot and try to connect the charger to this mobile hotspot. If charger can connect to the hotspot, but cannot connect to the router, there must be access control in the router, please check with the site owner for this.

Check if charger is connected on Device list of the hotspot setting page

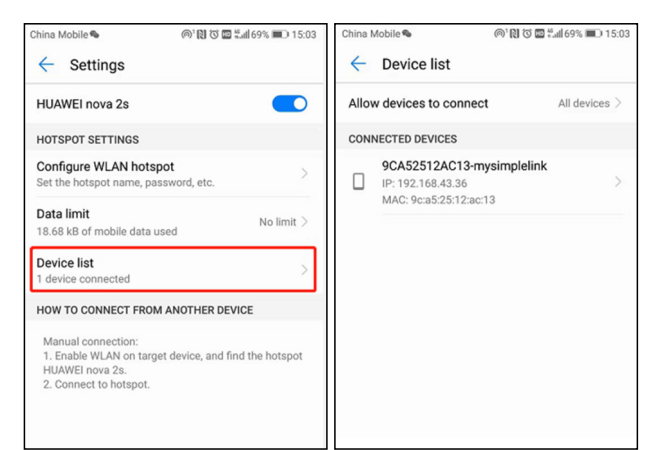

d. 1. Some routers have 2 WiFi, one is 2.4GHz, the other is 5GHz. Most homes just use the 5GHz WiFi as their default WiFi. But the charger can only connect to the 2.4GHz WiFi. So if the charger can connect to your mobile phone hotspot, but cannot connect to the home WiFi. Please check with the home owner or check on their router to see if you are using the 5GHz WiFi. Please do use the 2.4GHz WiFi for charger connection.

2. When the WiFi signal strength is lower than - 75dbm, the charging point will not be able to connect with WiFi.

(1) Download the WiFi signal strength test tool from the app store to check whether the WiFi signal strength connected to the charging point is greater than - 75dbm.
(2) If the WiFi signal strength is weak, it is recommended to use AP repeater to increase the signal strength, which can enlarge the WiFi signal range.

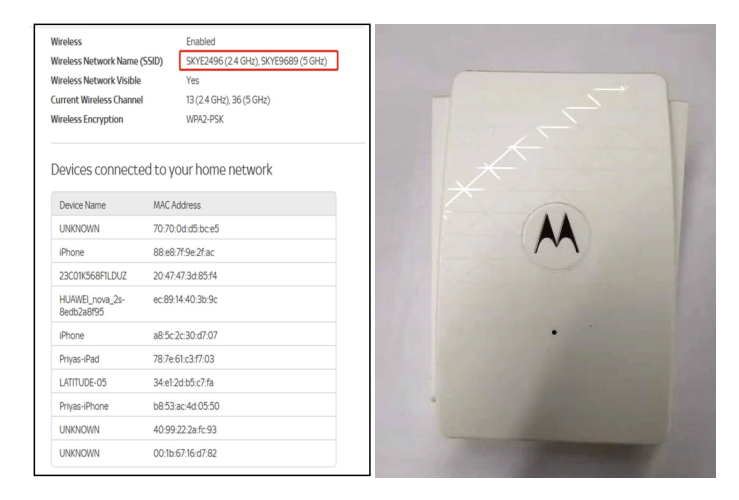

e. Check if the charger is still connected to the computer. Please unplug it from

computer otherwise the charger won't connect to the back-office server.

f.Check if server address is correct in the "Server URL" field. The correct setting is:ws://eneracews.atesspower.com/ocpp/ws.

| ← → C ▲ 不安全   192                    | .168.1.5:8080/index.html               |                                                                 | B <sub>2</sub> ⊙, | ☆ <b>0</b> | - O |
|--------------------------------------|----------------------------------------|-----------------------------------------------------------------|-------------------|------------|-----|
|                                      |                                        |                                                                 |                   |            |     |
|                                      |                                        |                                                                 |                   |            |     |
|                                      |                                        |                                                                 |                   |            |     |
| Configure Charger Parameter          | s                                      |                                                                 |                   |            |     |
| Firmware Version Num:                | EVA-12S-PU-V5.2.6-20230627-NOVO-USA-   | Language Set:                                                   | English           |            | ~   |
| Charge ID(MaxLen 20):                | RNF08280EA                             | Machine Type:                                                   | EVA-075-SE        |            | ~   |
| Charger IP:                          | 192.168.1.5                            | Default Gateway:                                                | 192.168.1.1       |            |     |
| Subnet Mask:                         | 255 255 255 0                          | Charger DNS:                                                    | 8888              |            |     |
| Net MAC Address:                     | 50:88 AA 60:95:5C                      | Max Output Current Set(6~63A):                                  | 32.0              |            |     |
| DHCP Enable(0:STATIC,1:DHCP):        | 0                                      | Charge Mode(Default                                             | 3                 |            |     |
| Authentication Key For OCPP:         | 12345678                               | 1:APP,2:RFID,3:Plug&Charge):<br>Card Pin(6 digits, E.g:123456): | 242007            |            |     |
| WIFI SSID(MaxLen 30,Not support ',') | : [WIFI_Default                        | WIFI Key(MaxLen 64,Not support ','):                            |                   |            |     |
| Server URL(MaxLen 250):              | ws:/lenerace-ws.atesspower.com/ocpp/ws | Charging Rate (Per KWh):                                        | 1.0               |            |     |
| Charger Time(YY-MM-DD HH:MM:SS):     | 2020-01-01 02:30:56                    | Time Zone:                                                      | UTC+00.00         |            |     |
| Login Password:                      |                                        | Daylight Saving Time(MM-DD):                                    | 00-00800-00       |            |     |
| Max Temperature(Max 85):             | 80                                     | Auto Charging Time(Plug&Charge):                                | 00.00-00.00       |            |     |
| MeterValue Interval(0~300 Sec):      | 60                                     | Hearbeat Interval(0~3600 Sec):                                  | 60                |            |     |
| 4G Account(Maxlen 30):               |                                        | 4G Password(Maxlen 30):                                         |                   |            |     |
| 4G APN:                              | Default                                | Walt For Plug Gun Time(Sec):                                    | 90                |            |     |
| TypeB RCD1(Enter 0 Calibration):     | 0.70                                   | Type B RCD Protection Level:                                    | 3                 |            |     |
|                                      |                                        |                                                                 |                   |            |     |

7.4 Cannot access parameter setting page

a. Check if you have connected the charger to your computer.

b. Check if you have change the computer's IP to 192.168.1.x(x can be any value

between 1 and 255 except 5).

To set a static IP on your Windows computer:

(1). Click Start Menu>Control Panel>Network and Sharing Center. (For Windows 8 and higher, search for and open Control Panel and select Network and Internet).

(2). Click Change adapter settings.

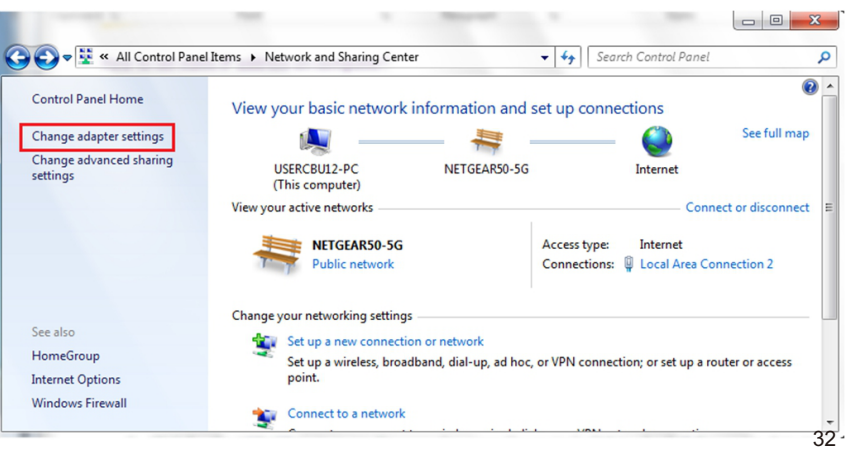

(3). Right-click on Local Area Connection and click on Properties.

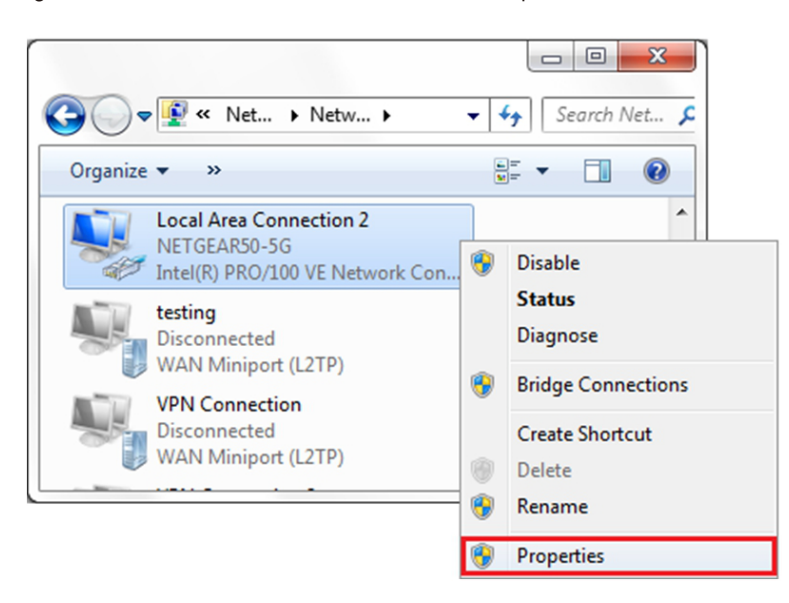

(4). Select Internet Protocol Version 4 (TCP/IPv4) and click on Properties.

| Local Area Connection 2 Properties                                                                                                    | 5 |
|----------------------------------------------------------------------------------------------------|---|
| Networking Shanng                                                                                                    | _ |
| Connect using:                                                                                                    |   |
| Intel(R) PRO/100 VE Network Connection                                                                                                    |   |
| Configure                                                                                                    |   |
| This connection uses the following items:                                                                                                    |   |
| QoS Packet Scheduler                                                                                                    | 1 |
| File and Printer Sharing for Microsoft Networks                                                                                                    |   |
| General NDIS Protocol Driver                                                                                                    |   |
| Internet Protocol Version 6 (TCP/IPv6)                                                                                                    |   |
| Internet Protocol Version 4 (TCP/IPv4)                                                                                                    |   |
| Link-Layer Topology Discovery Mapper I/O Driver                                                                                                    |   |
| 🗹 🛶 Link-Layer Topology Discovery Responder 🔻 🔻                                                                                                    |   |
|                                                                                                    |   |
| Install Uninstall Properties                                                                                                    | ĺ |
| Description                                                                                                    |   |
| Transmission Control Protocol/Internet Protocol. The default<br>wide area network protocol that provides communication<br>across diverse interconnected networks. |   |
|                                                                                                    | _ |
| OK Cancel                                                                                                    |   |

(5). Select "Use the following IP address" and enter the IP address, Subnet Mask, Default Gateway. Click OK and close the Local Area Connection properties window.

| eneral                                                                                                    |                                                                               |
|----------------------------------------------------------------------------------------------------|-------------------------------------------------------------------------------|
| You can get IP settings assigned a<br>this capability. Otherwise, you nee<br>for the appropriate IP settings. | utomatically if your network supports<br>ed to ask your network administrator |
| Obtain an IP address automa                                                                                   | tically                                                                       |
| O Use the following IP address:                                                                               | 1                                                                             |
| IP address:                                                                                                   | 192 . 168 . 1 . 10                                                            |
| Subnet mask:                                                                                                  | 255.255.255.0                                                                 |
| Default gateway:                                                                                              | 192.168.1.1                                                                   |
| Obtain DNS server address a                                                                                   | utomatically                                                                  |
| Use the following DNS server                                                                                  | addresses:                                                                    |
| Preferred DNS server:                                                                                         | 8.8.8.8                                                                       |
| Alternate DNS server:                                                                                         | 4 . 2 . 2 . 1                                                                 |
| Validate settings upon exit                                                                                   | Ad <u>v</u> anced                                                             |
|                                                                                                    |                                                                               |

c. Check what web browser is being used, it's suggested to use Firefox or IE, Chrome cannot be used to update firmware.

d. Check if you have input the complete content, which is http://192.168.1.5:8080, in the address field, do not leave out the http:// or the ":8080".

e. Sometimes you may need to restart the charger to access its parameter setting page.

f. If you have changed the charger's IP to other value and cannot remember, you can restore the charger to factory setting by long press the reset button. Then you can access it using http://192.168.1.5:8080

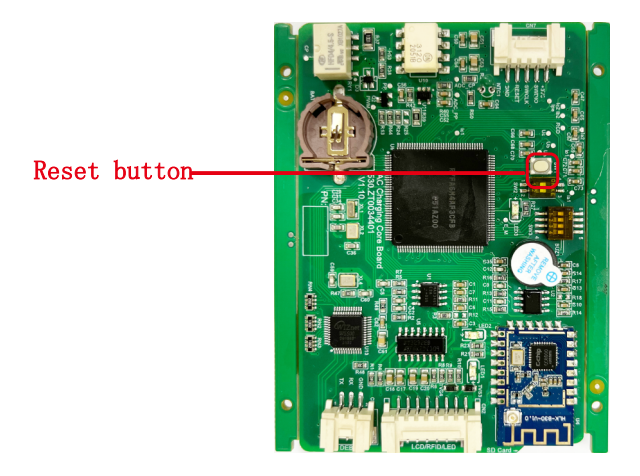

Please note: After restoring the charger to factory setting, you'll need to reset the charger ID and server url, otherwise the charger won't be connected to the back-office server.

### 7.5 Charging issue

If charging cannot start after the car is plugged in,

- a. Check if the red emergency stop button is pressed.
- b. Check what charge mode is being used

APP/RFID: Charge can only be started/stopped by APP or RFID card, and the charger must be connected to the back office server already.

#### RFID: Charge can only be started/stopped by RFID card;

#### Plug&Charge: Charge will start automatically when car is plugged in.

← → C ▲ 不安全 | 192.168.1.5:8080/index.html

| Configure Charger Parameter                      | 8                                      |                                                                 |             |   |
|--------------------------------------------------|----------------------------------------|-----------------------------------------------------------------|-------------|---|
| Firmware Version Num:                            | EVA-125-PU-V5.2.6-20230527-NOVO-USA-   | Language Set:                                                   | English     | ~ |
| Charge ID(MaxLen 20):                            | FNF08230EA                             | Machine Type:                                                   | EVA-07S-SE  | ~ |
| Charger IP:                                      | 192.168.1.5                            | Default Gateway:                                                | 192.168.1.1 |   |
| Subnet Mask:                                     | 255 255 256 0                          | Charger DNS:                                                    | 8888        |   |
| Net MAC Address:                                 | 50.88 AA 60.95 5C                      | Max Output Current Set(6~63A):                                  | 32.0        |   |
| DHCP Enable(0:STATIC,1:DHCP):                    | 0                                      | Charge Mode(Default                                             | 3           |   |
| Authentication Key For OCPP:                     | 12345678                               | 1:APP,2:RFID,3:Plug&Charge):<br>Card Pin(6 digits, E.g:123456): | 242007      |   |
| WIFI SSID(MaxLen 30,Not support ','):            | : [WFI_Default                         | WIFI Key(MaxLen 64,Not support ','):                            |             |   |
| Server URL(MaxLen 250):                          | ws.ifenerace-ws.atesspower.com/ocpp/ws | Charging Rate (Per KWh):                                        | 1.0         |   |
| Charger Time(YY-MM-DD HH:MM:SS):                 | 2020-01-01 02:30.56                    | Time Zone:                                                      | UTC+00.00   |   |
| Login Password:                                  |                                        | Daylight Saving Time(MM-DD):                                    | 00-00800-00 |   |
| Max Temperature(Max 85):                         | 60                                     | Auto Charging Time(Plug&Charge):                                | 00.00-00.00 |   |
| MeterValue Interval(0~300 Sec):                  | 60                                     | Hearbeat Interval(0~3600 Sec):                                  | 60          |   |
| 4G Account(Maxlen 30):                           |                                        | 4G Password(Maxlen 30):                                         |             |   |
| 4G APN:                                          | Default                                | Wait For Plug Gun Time(Sec):                                    | 90          |   |
| TypeB RCD1(Enter 0 Calibration):                 | 0.70                                   | Type B RCD Protection Level:                                    | 3           |   |
| Solar Mode<br>Charge(0:Disable,1:ECO,2:ECO+):    | 0                                      | Grid Limit Charging Current(Solar Mode:<br>6-63A):              | 6           |   |
| Power Distribution<br>Charge(0:Disable,1:Enable) | 0                                      | External Power Smpling<br>Wiring (0: CT2000: 1 1: PowerMeter    | 0           |   |
|                                                  |                                        | 2:CI3000:1):                                                    |             |   |

# c. Check if off-peak charging is set and if charger's time is correct. If off-peak charging is set, charge can only start within the charging allowed time period.

| Charger Time(YY-MM-DD HH-MM-SS):                 | 2020-01-01 02:20:56     | 1                                                                                                    | Time Zone:                                               | UTC+01 01   |
|--------------------------------------------------|-------------------------|----------------------------------------------------------------------------------------------------|----------------------------------------------------------|-------------|
| Leele Deseveral                                  | 2020-01-01-02-30-56     |                                                                                                    | Dardiale Caules Time(MM DD):                             |             |
| Login Password:                                  |                         |                                                                                                    | Daylight Saving Time(MM-DD):                             | 0.01810-00  |
| Max Temperature(Max 85):                         | 80                      | '                                                                                                    | Auto Charging Time(Plug&Charge):                         | 00.00-00.00 |
| MeterValue Interval(0~300 Sec):                  | 60                      | ł                                                                                                    | Hearbeat Interval(0~3600 Sec):                           | 60          |
| 4G Account(Maxlen 30):                           |                         | 4                                                                                                    | 4G Password(Maxlen 30):                                  |             |
| 4G APN:                                          | Default                 | 1                                                                                                    | Wait For Plug Gun Time(Sec):                             | 90          |
| TypeB RCD1(Enter 0 Calibration):                 | 0.70                    | 1                                                                                                    | Type B RCD Protection Level:                             | 3           |
| Solar Mode<br>Charge(0:Disable,1:ECO,2:ECO+):    | 0                       | 2                                                                                                    | Grid Limit Charging Current(Solar Mode:<br>6-63A):       | 6           |
| Power Distribution<br>Charge(0:Disable,1:Enable) | 0                       | E State State Stat | External Power Smpling<br>Wiring(0:CT2000:1 1:PowerMeter | 0           |
| External Maxlimit Power:                         | 45                      | ć                                                                                                    | Grid Off Peak Charge(Plug&Charge,                        | 0           |
| LoadBalance PowerMeter Type:                     | Eastron SDM230          | i i                                                                                                    | U:Disable 1:Enable):<br>LoadBalance PowerMeter Addr:     | 1           |
| Measure PowerMeter Type:                         | Eastron SDM120 MID V    | ,                                                                                                    | Measure PowerMeter Addr:                                 | 1           |
| Off Peak Charge(0:Disable,1:Enable):             | 0                       |                                                                                                    |                                                          |             |
| Off Peak Time1(HH:MM-HH:MM):                     | 11.00-16.00             | 0                                                                                                    | Off Peak Current1(A):                                    | 32          |
| Off Peak Time2:                                  | 22.00-08.00             | 0                                                                                                    | Off Peak Current2:                                       | 32          |
| Off Peak Time3:                                  | 00.00-00.00             | (                                                                                                    | Off Peak Current3:                                       | 0           |
| Off Peak Time4:                                  | 00.00-00.00             | (                                                                                                    | Off Peak Current4:                                       | 0           |
| Off Peak Time5:                                  | 00 00-00 00             | (                                                                                                    | Off Peak Current5:                                       | 0           |
| Rand Delay Charge Time(Sec):                     | 0                       |                                                                                                    |                                                          |             |
| Set and Reboot                                   |                         |                                                                                                    |                                                          |             |
| Firmware Updating                                |                         |                                                                                                    |                                                          |             |
| 选择文件 未选择任何文件 Upland                              |                         |                                                                                                    |                                                          |             |
| Restore factory settings                         |                         |                                                                                                    |                                                          |             |
| Reset                                            |                         |                                                                                                    |                                                          |             |
| Copyright 2021- by Shenzhen Atess Po             | ower Technology Co.,Ltd |                                                                                                    |                                                          |             |

# VIII.Use excess solar power to charge your car

The charge point can work with grid-tied solar system, to detect and use the residual solar power to charge your car that otherwise would be fed back to grid. This can help increase the self-usage rate of the solar system and reduce electricity bill for the household. The charge point supports 3 charge modes with grid-tied PV system: FAST, ECO and ECO+.

### 8.1 Introduction to the 3 modes for solar charge

FAST Mode: Charge at the rated power, the car can be fully charged in the shortest time at this mode.

#### ECO Mode:

© ⊕ ↔ ↔ A

(1)solar function set the power p range: Pe stands for rated power, P1 stands for Power

(1)Transferred to Power Grid by Photovoltaic.

(2) The condition of changing duty cycle of charger: P2

1. The power of single-phase charger P2=500W

(3)Operation mode:

1. when Initial charging, Permissible output power of charger p3(P3=P)

2. If P1 < P2, Permissible output power of charger P3. ( $Pe \ge P3 \ge P$ )

3. If P1≥P2, Charger will Increase Permissible Output Power. When detected during this process P1<P2 or P3=Pe. Charger will stop increasing allowable output power, now the allowable output power of charger P3.(Pe≥P3≥P)

1. The power of single-phase charger belongs to(1.92kW-Pe)

#### ECO+ Mode:

In this mode, the charging point only uses the electricity sent by the photovoltaicinverter to charge the electric vehicle. When the current sent by the inverter is less than 6A, the charging point will stop charging. Please choose this mode carefully.

### 8.2 Wiring

To monitor the real-time power import and export, a meter is needed for this function to work properly.

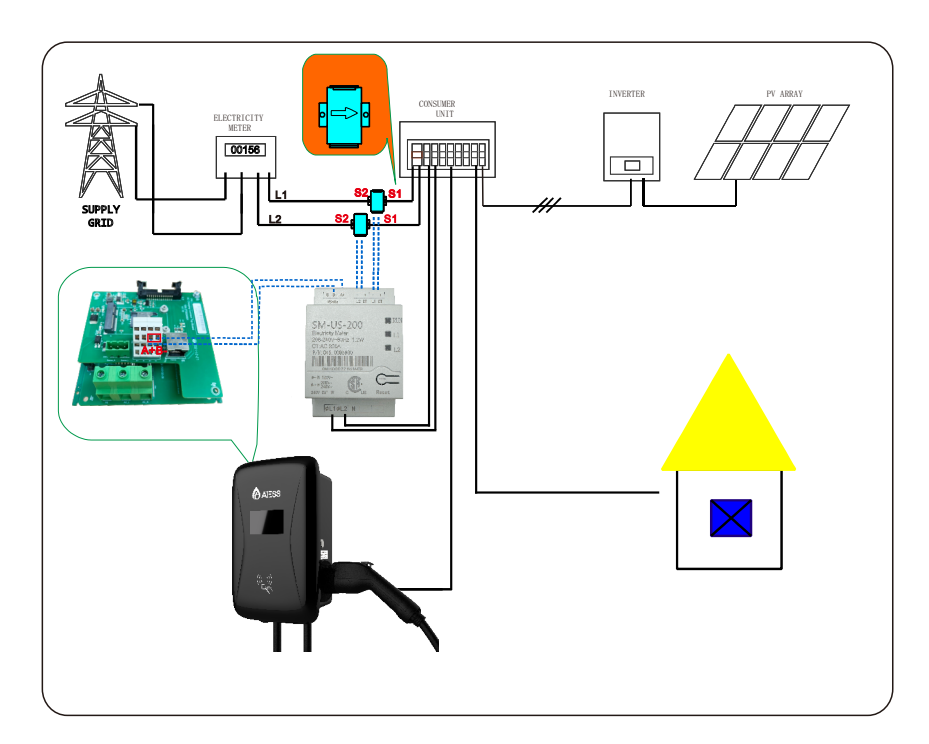

8.4 Parameter configuration for this function

(1) Connect the charge point to a laptop with a network cable, access the

parameter setting page on the web browser of the laptop. (2) Scroll down to find the following parameters: Solar Mode, FAST, ECO or ECO+.

| Solar Mode<br>Charge(0:Disable,1:ECO,2:ECO+):    | 0 |
|--------------------------------------------------|---|
| Power Distribution<br>Charge(0:Disable,1:Enable) | 0 |

(3) Select meter as sampling device of this solar charge function. Scroll down to find the option: External Power Sampling Wiring(0:Inner CT,1:PowerMeter). if meter will be used, please set it to 1.

| Power Distribution<br>Enable(0:Disable,1:Enable) | 0   | External Power Smpling Wiring(0:Inner<br>CT 1:PowerMeter): |
|--------------------------------------------------|-----|------------------------------------------------------------|
| External Maxlimit Power(kW):                     | 10  | Peak Valley Charge(0:Disable 1:Enable):0                   |
| PowerMeter Addr:                                 | 032 |                                                            |
| Set and Reboot                                   |     |                                                            |

(4) If you choose the PowerMeter.Plesae change PowerMeter Addr to the address shown on the meter.

| Power Distribution<br>Enable(0:Disable,1:Enable) | 0   |
|--------------------------------------------------|-----|
| External Maxlimit Power(kW):                     | 10  |
| PowerMeter Addr:                                 | 032 |
| Set and Reboot                                   |     |

# IX. Load balancing

#### Introduction

The charge point can monitor the total power consumption of the household during charging. If the power consumption approaches the preset max value, the charge point will reduce charge power to avoid the situation of main breaker trip due to overload. It will adjust the charging power dynamically and in real-time thus the car can always be charged with the maximum allowable power. 9.2 If a meter is used, the wiring will be as the following

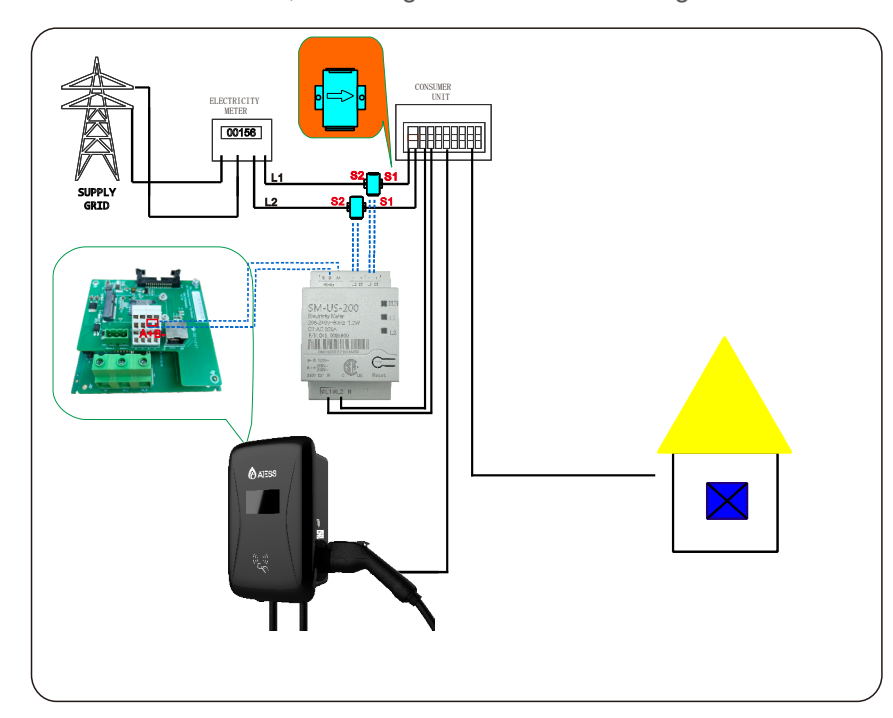

9.3 Parameter configuration for this function

(1) Connect the charge point to a laptop with a network cable, access the parameter setting page on the web browser of the laptop.

(2) Scroll down to find the following parameter: Power Distribution

Enable(0:Disable, 1:Enable) and set it to 1 to activate the power modulation function.

| Power Distribution<br>Enable(0:Disable,1:Enable) | 0   |
|--------------------------------------------------|-----|
| External Maxlimit Power(kW):                     | 10  |
| PowerMeter Addr:                                 | 032 |
| Set and Reboot                                   |     |

(3) Select power sampling device in the field of the parameter: External Power Sampling Wiring(0: Inner CT 1: PowerMeter). 0 means CT while 1 stands for meter.

| External Power Smpling Wiring(0:Inner | 0 |
|---------------------------------------|---|
| CT 1:PowerMeter):                     |   |

Peak Valley Charge(0:Disable 1:Enable):0

(4) Set the maximum power import value in the field of External Maxlimit Power(kW). To avoid nuisance tripping of the main breaker, it is suggested to set this parameter slightly lower than the max supply power of the property. e.g. the max supply power is 15kW, you can set the max power import to 13kW or 14kW.

| Power Distribution<br>Enable(0:Disable,1:Enable) | 0   |
|--------------------------------------------------|-----|
| External Maxlimit Power(kW):                     | 10  |
| PowerMeter Addr:                                 | 032 |
| Set and Reboot                                   |     |

(5) If you choose the PowerMeter.Plesae change PowerMeter Addr to the address shown on the meter.

| Power Distribution<br>Enable(0:Disable,1:Enable) | 0   |
|--------------------------------------------------|-----|
| External Maxlimit Power(kW):                     | 10  |
| PowerMeter Addr:                                 | 032 |
| Set and Reboot                                   |     |

# X. Specification

| Model                                                                                     | NOVO EVA-07/09/12S-PU                           |
|-------------------------------------------------------------------------------------------|-------------------------------------------------|
| Dimension(mm)                                                                             | 246/382/162mm                                   |
| Weight(kg)                                                                                | <5/6/7                                          |
| Display                                                                                   | LCD(opt)                                        |
| Casing Material                                                                           | Stainless steel& Engineering plastics& Tacrylic |
| Input                                                                                     |                                                 |
| Voltage                                                                                   | AC240V L1, L2,and Grouding                      |
| Output                                                                                    |                                                 |
| Voltage                                                                                   | AC 208V,240V                                    |
| Overcurrent protection as-<br>sociated with the branch circuit<br>for field installation: | 40 A, 2P / 50 A, 2P /63 A, 2P                   |
| Max current                                                                               | 32/40/50A                                       |
| Protection degree                                                                         | NEMA Type 3R                                    |
| Working environment temperature                                                           | -22°F to +122°F(30°C to +50°C)                  |
| Relative humidity                                                                         | 5%~95%                                          |
| Altitude                                                                                  | 5000m(Derating begins above 3000 meters)        |
| Frequency                                                                                 | 60Hz                                            |
| Communication                                                                             | Ethernet/WIFI/4G                                |
| Charging mode                                                                             | APP/RFID/Plug and charge                        |
| Standby power                                                                             | <8W                                             |
| Standard                                                                                  | UI2251/UI2594/UL2231-1/-2 /FCC Part 15          |
| Mounting                                                                                  | Pole/Wall                                       |
| Certificate                                                                               | UL                                              |
| Protection features                                                                       |                                                 |
| Overvoltage                                                                               | 260V                                            |
| Undervoltage                                                                              | 180V                                            |
| Overcurrent                                                                               | 35.2A 44A 55A                                   |
| Direct-current                                                                            | Yes                                             |
| Leakage protection                                                                        | 20mA CCID                                       |
| Over temperature                                                                          | Yes                                             |
| Lightning protection                                                                      | Туре II                                         |

# XI. Annex 1

11.1. APP Introduction

### 11.1.1 Description

**EneRace** is an app for controlling charger. It can help you quickly and easily charge your vehicle with a EV charger.

## 11.1.2 Main Function Of EneRace

(1) The APP can push the transfer information of the charger.

(2) The user can control the start and stop of the charger through the APP.

(3) The user can preset the charging scheme and scheduled charging.

(4) The user can modify the parameter settings of the charger.

(5) Users can authorize other users to use their own charger.

(6) The user can view the charging record and report to email.

(7) Users can manage and set up their own accounts.

## 11.1.3 Performance

APP has good ease of use and reliability, and guarantees the security and confidentiality of information.

# 11.2. Instructions

## 11.2.1 APP download and install

Users can install **EneRace** by scanning the below QR code or download it from the APP store(IOS) or GooglePlay(Andriod).

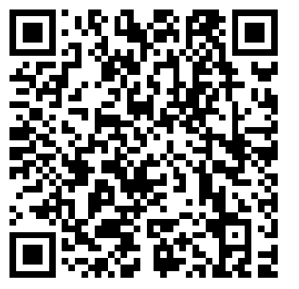

<10S>

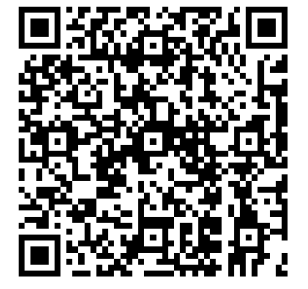

<Andriod>

### 11.2.2 Registration and login

When the user first visits, the user registration is performed by the following steps: Click the desktop icon Login page Register. When the user has an account, you can directly enter the user name and password to log in. If you forget the password, you can click the login page, forget the password button, and follow the prompts to retrieve the password through the mailbox.

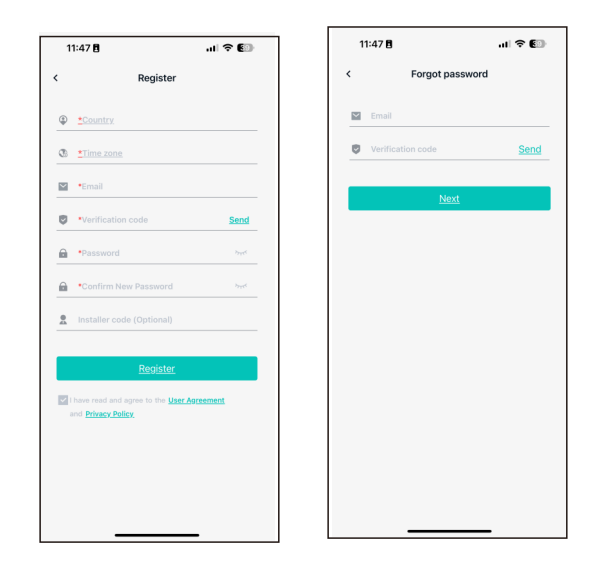

## 11.2.3 Add Charger

IF you use ATS Charge for the first time, you need to add charger in the APP to facilitate setting and controlling the charger. The process of adding a charger is as follows: Click "Add" to add a charger by scanning the QR code (LCD/namplate)or entering the charger ID. you can check the OR code/Bar code on the side window nameplate.

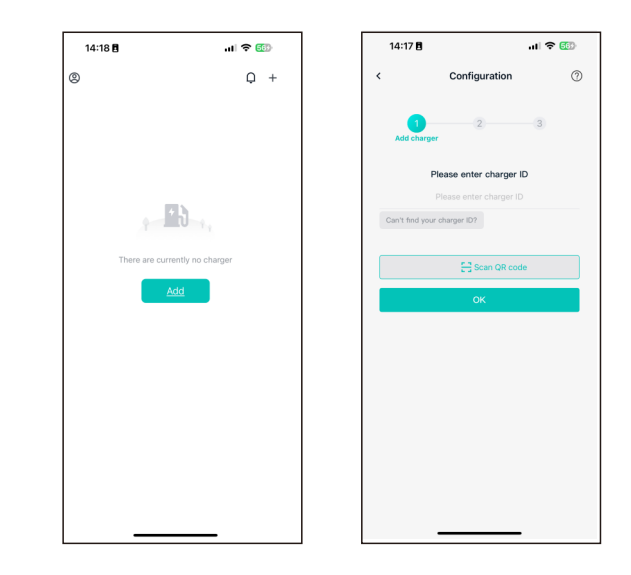

## 11.2.4 Charger switch and delete

When you have multiple chargers, you can switch chargers by clicking the arrow. A list of chargers can be found in the account information, swipe left to delete.

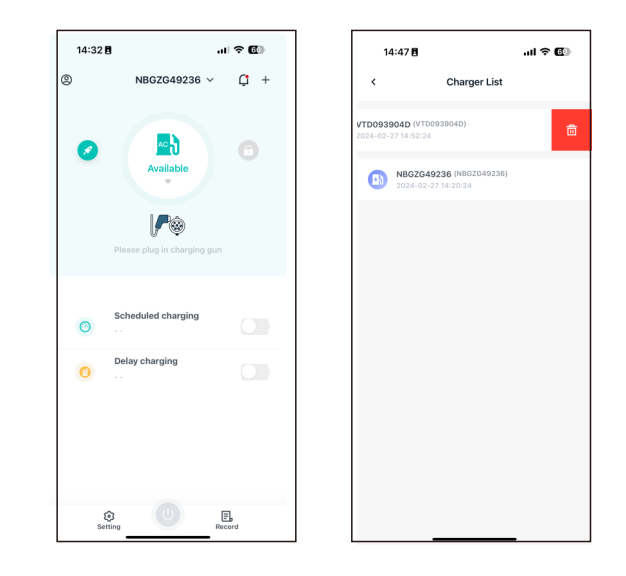

11.2.5 Start and stop control of charger

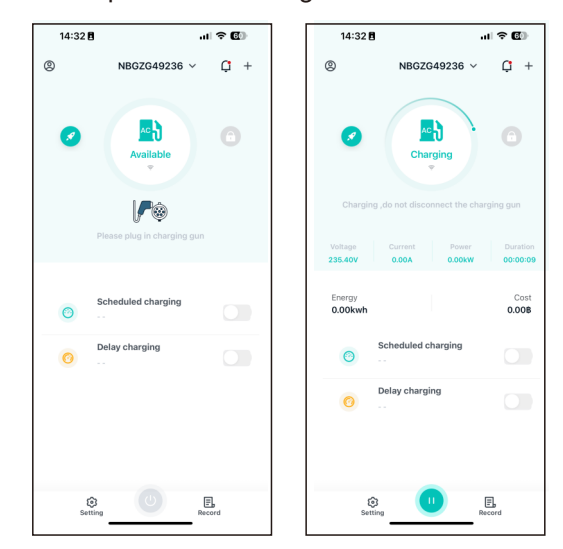

Press " 💿 / 💿 "to turn on/off.

Note: when charger status is Preparing, you can press to start charging.

## 11.2.6 Cable locked

For chargers in the socket version, the connector can be unlocked via this button after setting up the manual unlock function

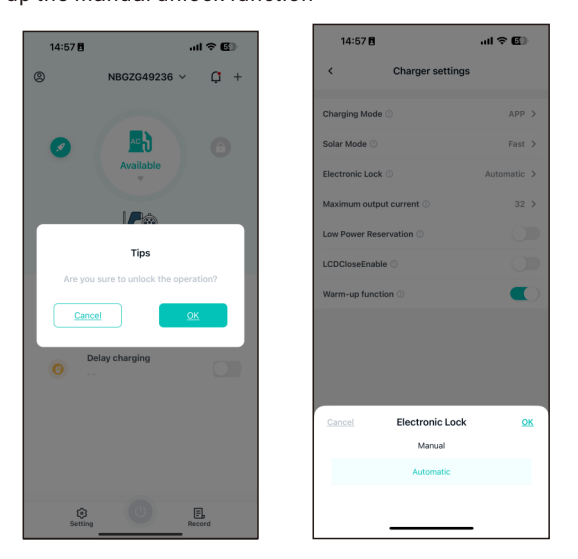

# 11.2.7 Charging record

Press "Record" to view past charge records, including changer ID, gun number, time, energy, cost and so on.You can also view the energy consumption curve over time, and download the charging report to your email or local reference.

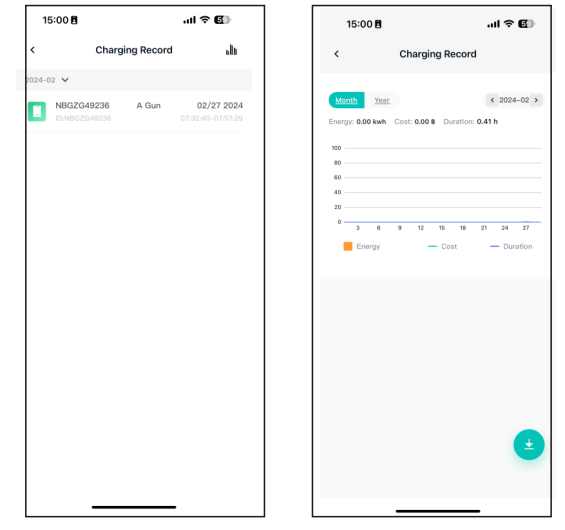

11.2.8 Preset charging scheme

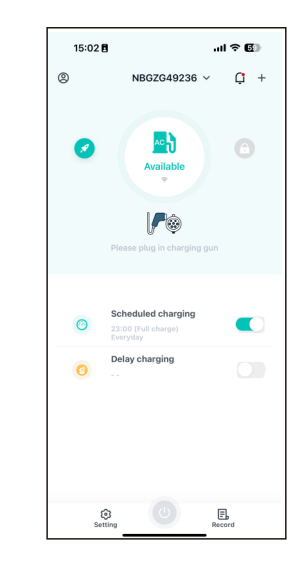

There are three Pre-set charging schemes: Duration, Amountt and Energy. Users can choose one of these options. The scheme can be canceled before the start

charging time is reached.

For example, in the "Amount" mode, you can set the amount and stop charging if the amount reaches the set value.

(1) Duration mode: Users can set the duration and start time of charging according

to their consumption habits. (2) Amount mode:Before setting this mode, you need to set the tariffs on the

parameter

"charger settings" interface, enter the predetermined amount and start charging time, and stop charging when the set amount is reached.

(3) Energy mode:Set the energy ahead of time and the charger will stop charging

after reaching the set energy.

Note: The function is always effective after "Everyday" is enabled.

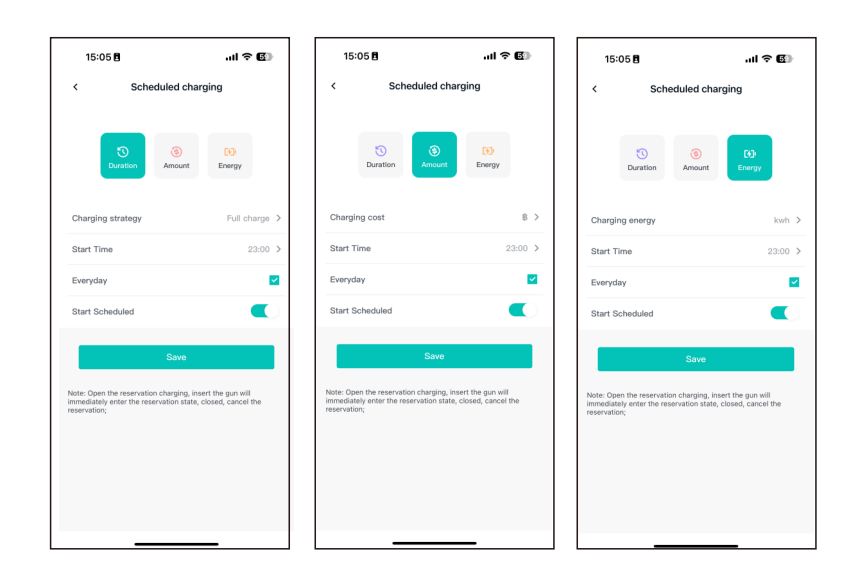

11.2.9 Charger parameter settings Basic parameter Settings and function Settings of the charger, including Basic info, Charger settings, load balancing, authorization,off-peak Regulations, charging tariffs, connect to WIFI and Firmware upgrade.

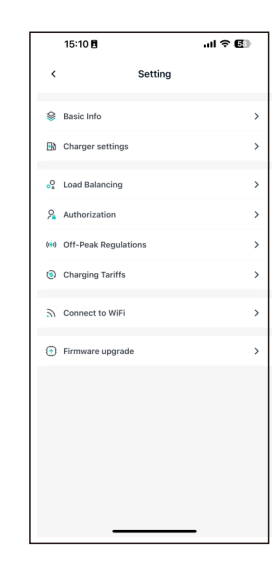

### Basic info

Charger ID: The authentication code of the charger cannot be modified; Version : Firmware version of the charger;

Charger Name: A custom name for the charger;

Country: Set the current country so that the charger displays the correct time; Time zone:Set the current time zone so that the charger displays the correct time.

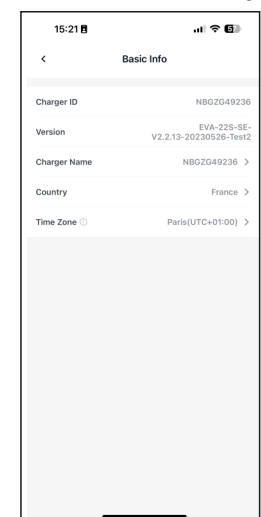

### **Charger Settings**

 Charging mode : Three modes control the charging of the charger, APP, RFID and plug and charge.Solar Mode: The Solar feature works in three ways, Fast, ECO and ECO+. In ECO mode, you need to set the power that can be allowed obtain from the grid.ECO current limit : In solar mode, part of the charging energy comes from the photovoltaic and part from the grid. Here, set the power that is allowed to be obtained from the grid.

Electronic lock : Set the way to disconnect the connector after charging. You can unlock the connector manually or automatically through the APP.

Maximum output current: Limit the output capacity of the charger. For example, a 7kw charger with a maximum output of 32A can limit the output power by limiting the output current. Calculation mode:

single phase charger:  $230V^{(XX)}A=XX(KW)$ ,  $230V^{3}2A=7.36KW$ Three phase charger:  $230V^{(XX)}A^{3}=XX(KW)$ ,  $230V^{3}2A^{3}=22KW$ 

Low-power Reservation: After the EV is connected to the charger, and start a preset charging session, the charger will output Minimum power before reaching the pre-set time.

LCD close Enable: For the charger with LCD screen, you can control the LCD on or off.

Warm-up function: After the car starts preheating function, it will not consume the electric energy of the battery, which is provided by the charger.

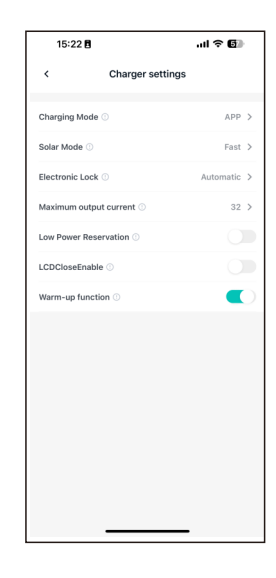

### Load balancing

• Wiring sampling: The load balancing function and the solar function detect the type of tool for fuse or gird power. CT2000.CT3000 and meter.

Total domestic power(kw): Set the total capacity of the home grid to maintain a balance between load and charger to avoid overload trips. If your detection tool is a meter, you need to select the corresponding model and set the meter address( check on the meter screen).

### Authrization

To manage authorized users, you can view the authorization time, account name, and delete user in the authorization management interface.

Users can authorize other users to use charging stubs through authorization

management. Enter the user name to authorize other users to use the chargepoint. If the person you want to authorize does not have an account, you can register for the new user by registering the new user in the upper right corner.

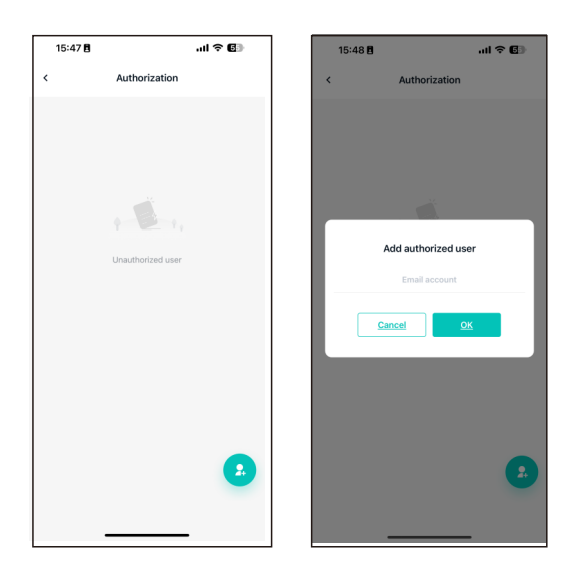

### **Off-peak Regulations**

• According to the power price, set the output capacity of the charger in various time periods to save electricity costs. You can set a maximum of five time periods.

| 16:09 🖪                                                             |                                                                               | I 🗢 🚯                                            |
|---------------------------------------------------------------------|-------------------------------------------------------------------------------|--------------------------------------------------|
| <                                                                   | Off-Peak Regulat                                                              | tions                                            |
|                                                                     |                                                                               |                                                  |
| Charging setti                                                      | ngs 1<br>2                                                                    | 1:00-16:00 32A<br>2:00-08:00 32A >               |
| Enable                                                              |                                                                               |                                                  |
| Note:<br>If off-peak regul<br>during these tim<br>your charger to v | ations are set, the charge<br>es and at the current set.<br>work at all times | r will only operate<br>Disabling this will allow |
|                                                                     |                                                                               |                                                  |
|                                                                     |                                                                               |                                                  |
|                                                                     |                                                                               |                                                  |
|                                                                     |                                                                               |                                                  |
|                                                                     |                                                                               |                                                  |
|                                                                     |                                                                               |                                                  |
|                                                                     |                                                                               |                                                  |
|                                                                     |                                                                               |                                                  |
|                                                                     |                                                                               |                                                  |
|                                                                     |                                                                               | _                                                |

# Charging tariffs

Currency: Select the currency in which the charge is settled and the charge report displays the bill with currency.

Tariffs setting: The charge tariff is used to calculate the cost of electricity consumed. The charge report shows the total cost. You can set up tariffs for up to 5 different time periods.

| .ul 🕈 🚱 | .ul 🗢 🚱 | 16:23 🖪               | .ıl ବ 🕼 |
|---------|---------|-----------------------|---------|
| ffs     |         | Tariffs Setting       | ۲       |
| >       | Time    | Slot Charging Tariffs |         |
|         | 00:0    | 0-01:59 214.00        | ∠ t     |
| >       | > 02:0  | 0-03:00 2.00          | 2       |
|         | 09:0    | 0-10:00 2.00          | 0       |
|         |         |                       | _       |

### Connect to WIFI

When the charger is not connected to the server, every 60 seconds will switch to AP mode. search for the charger WIFI, and the WIFI name is the charger ID. After connecting the charger WIFI, you can enter the setting page to set the parameters of the charger. When the charger is connected to the network, you can switch to AP mode in the parameter setting, set the charger to AP mode, and then connect. Switching to AP mode can switch the STA mode to AP mode. If it is not operated for 60s, it will switch back to STA mode and connect to the server. Click the "connect to WIFI" button to enter the hot spot connection page. When connecting WIFI at the charging point, please note the charger ID of the current stub. The connected hotspot must be the charger ID.Click the upper right corner of the hotspot connection page to view the operation instructions of the WIFI Direct connection function.

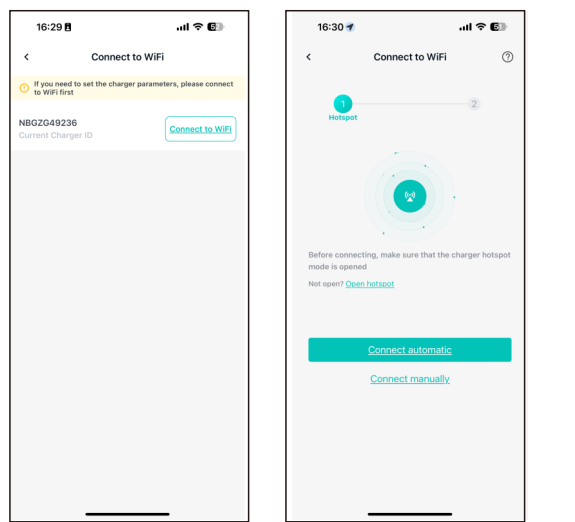

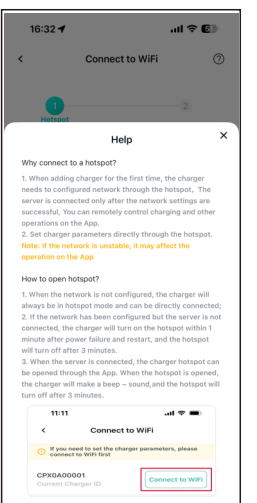

•Only when the charger is in AP mode can you use the phone to connect to the charger.

The charger ID is displayed in AP mode and the charger parameters can be set.Pay

attention to the format restrictions of the parameters when setting the pole parameters. (1) IP address, gateway, mask, and DNS should be filled in according to the four-segment number format, for example: 192 168 1 1

(2) The following parameters must be integers: heartbeat interval (5-300), PING interval

(5-300), meter upload interval (5-300), maximum output current of the pole (greater than

3), protection temperature (65 -85), externally monitors the maximum input power (greater than 3)

(3) rate range is (0-5000), you can set the decimal.

(4) The following parameters can only be numbers or letters: card reader key, WIFI password, Bluetooth password, 4G password, 4G APN, handshake login authorization key.

(5) The following parameters can only enter numbers, uppercase and lowercase letters, icon page to view the operation instructions of the WiFi Direct connection function. underscores (), spaces, bars (-): wifi name, Bluetooth name, 4G username.

| 16:41 🖪          | 16:41 <b>8</b> 🕆 🕼 |                     |   |
|------------------|--------------------|---------------------|---|
| <                | Connect to WiFi    |                     | 0 |
| (1)              |                    | 2<br>Charger Settin | 9 |
| Network Se       | etting             |                     |   |
| Information Para | ameter             |                     | ~ |
| Charger ID       |                    |                     |   |
| Version          |                    |                     |   |
| Language         |                    |                     | > |
| Card reader key  |                    |                     | > |
| Protection lever |                    |                     | > |
| Server Paramete  | er                 |                     | ~ |
|                  | <u>Save</u>        |                     |   |
|                  |                    |                     |   |
|                  |                    |                     |   |
|                  |                    |                     |   |
|                  |                    |                     |   |

### Firmware upgrade

EV charger firmware upgrade, when there are new functions and other upgrades, users can achieve one-click upgrade through the interface.

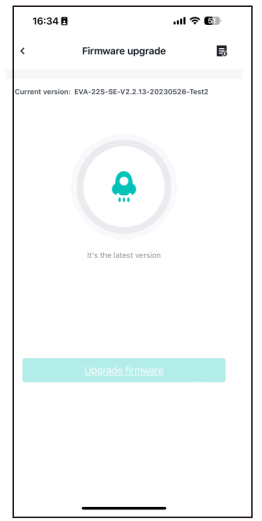

### 11.2.10 Account Management

Users can manage their accounts, set their avatars, change their passwords, and bind their mobile phone numbers and mailboxes.

Change password: You need to verify the original password, then enter and confirm the new password.

Modify the phone number: Follow the steps to verify the new phone number with a verification code.

Modify the mailbox: Follow the steps to verify the new mailbox by verification code.

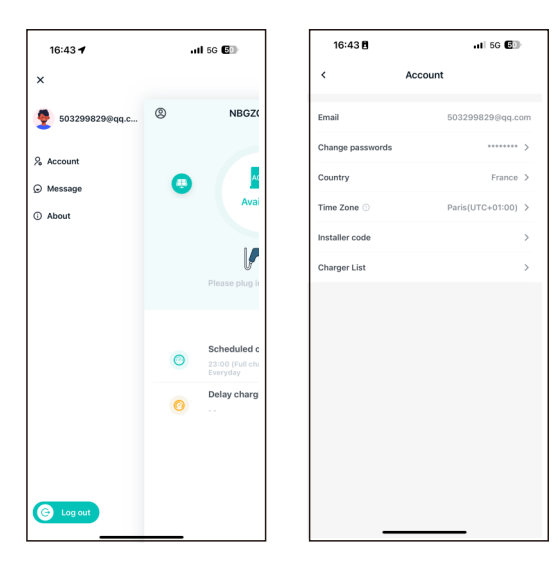

# **XII.Warranty**

### Warranty

The warranty period of this product (Including hardware and software) is 2 year. If the contract stipulates otherwise, the contract shall prevail.

For warranty cases during the warranty period, the customer should present the invoice of the purchase of the product to our service team. At the same time, the nameplate on the product should be clearly visible, otherwise the warranty claim might not be accepted.

### Warranty condition

We will repair or replace the product free of charge during the warranty period. The defective machine after replacement shall be owned by us, and the customer shall reserve a certain amount of time for us to repair the faulty machine.

#### Liability exemption

We reserves the right not to accept the warranty claim if the conditions below happen;

1.No trademark on the product;

2.Warranty period has expired;

3. Fault or damage caused by incorrect installation, by installing the device in a not allowed environment, by improper storage or usage, etc.(e.g. too high or too low temperature, moisture or too try environment, high altitude or unstable voltage/ current etc.

4. Failure or damage caused by the installation repair, modification or disassembly by unauthorized service personnel;

5. Failure or damage caused by using our non-genuine spare parts;

6.Damage or damage caused by accident or human cause (operational error, scratching, handling, bumping, access to inappropriate voltage, etc.), or transport damage;

7.Failure or damage caused by force majeure such as natural disasters (such as earthquakes, lightning strikes, fires, etc.)

8.Other failures or damages that are not caused by quality problem of the product or its components.

#### Statement of liability

The copyright of this manual belongs to our company. Any organization or individual may not extract or copy part or all of the contents of this manual without any written permission from us, and may not be reproduced and spread in any form (including materials and publications). We have the final right to interpret this manual. This manual is subject to change without prior notice. For more information. please contact support@atesspower.com.

# XIII. Annex

13.1 Electrical diagram

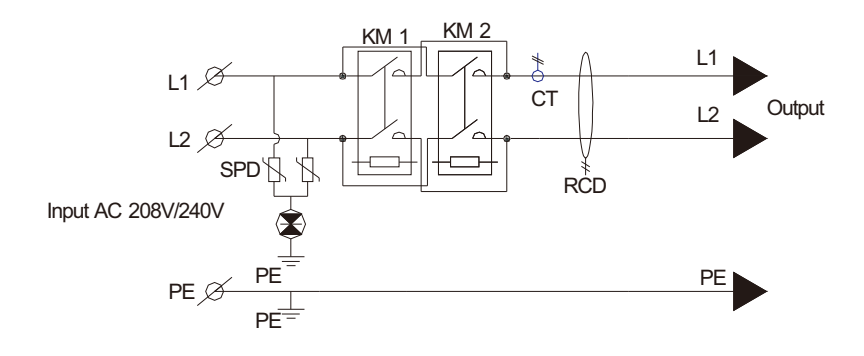

Fig12-1. Main circuit diagram

### 13.2 Warning and safety marks Label description

### WARNING This device is intended only for charging vehicles

not requiring ventilation during charging.

THE SUITABILITY OF THE USE OF FLEXIBLE CORD IN ACCORDANCE WITH CE CODE. PARTI, RULE 4-012, IS TO BE DETERMINED BY THE LOCALINSPECTION AUTHORITY HAVING JURISDICTION

To avoid a risk of fire or electric shock, do not use this device with an extension cord

Risk Of Explosion. This Equipment Has Internal Arcing Or Sparking Parts Which Should Not Be Exposed To Flammable Vapors. It Should Not Be Located In A Recessed Area Or Below Floor Level.

Automatic CCID reset provided

### CAUTION

Шт

Я

 $\bigcirc$ 

Risk of electric shock. Do not remove cover or attempt to open the enclosure. No user serviceable parts inside. Refer servicing to qualified service personnel.

### **AVERTISSEMENT**

Ce dispositif est destiné au chargement des véhicules ne nécessitant pas de ventilation au cours du chargement

C'EST À L'AUTORITÉ LOCALE COMPÉTENTE EN MATIÈRE D'INSPECTION QU'INCOMBE DE DÉTERMINER SI UN CORDON SOUPLE PEUT ÊTRE UTILISÉ CONFORMÉMENT À L'ARTICLE 4-012 DU CCÉ, PREMIÈRE PARTIE

Pour réduire le risque de choc électrique ou d'incendie, ne pas utiliser de rallonge avec cet appareil

Risque d'explosion. L'appareil comporte des pièces internes pouvant produire des arcs électriques ou des étincelles qui ne devraient pas être exposées aux vapeurs inflammables. Cet appareil ne devrait pas être encastré ni installé sous le niveau du sol

Réinitialisation CCID automatique fournie.

## ATTENTION

Risque de choc électrique. Ne pas retirer le couvercle ni essayer d'ouvrir le boîtier. Aucune pièce interne réparable par l'utilisateur. Confier tout travail d'entretien ou de réparation à un technicien qualifié

# **XIV.** Contact

Company Name: Shenzhen Atess Power Technology Co., Ltd

Website: www.atesspower.com

Service line: +8675529988492

E-mail: info@atesspower.com

Address: GROWATT-ATESS Industrial Park, No.23 Zhulongtian Road, Shuitian Community, Shiyan Street, Baoan District, Shenzhen